HAKSIZ REKABET MODÜLÜ MESLEK MENSUBU KULLANICI KILAVUZU

## Sözleşme İşlemleri

- A- Asgari Ücret Tarifesi
- B- Yeni Sözleşme
- C- Sözleşme Listesi
- D- Devir Teslim Başvuruları

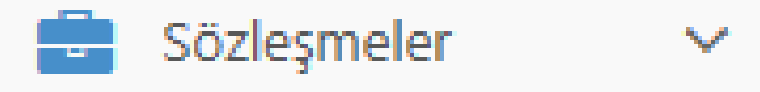

- Asgari Ücret Tarifesi(PDF)
- Yeni Sözleşme
- Sözleşme Listesi
- Devir Teslim Başvuruları

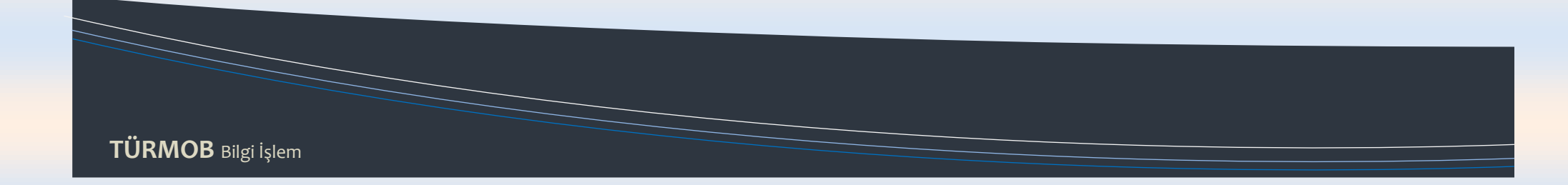

### Maliye Bakanlığından:

#### 31.12.2014 Tarih ve 29222 Sayılı R.G.

#### 2015 YILI SERBEST MUHASEBECİLİK, SERBEST MUHASEBECİ MALİ MÜŞAVIRLİK VE YEMİNLİ MALİ MÜŞAVIRLİK ASGARİ ÜCRET TARİFESİ

3568 sayılı Serbest Muhasebeci Mali Müşavirlik ve Yeminli Mali Müşavirlik Kanununun 46 nei maddesi ile 02/01/1990 tarihli ve 20390 sayılı Resmi Gazete'de yayımlanan Serbest Muhasebeci, Serbest Muhasebeci Mali Müşavir ve Yeminli Mali Müşavir Ceretlerinin Esasları Hakkında Yönetmelik hükimleri uyarınca hazırlanan ve 2015 yılında meslek mensuplarınca uygulanacak olan asgari ücret tarifesi aşağıda tablolar halinde gösterilmiştir.

|     |   |   |                                                                                                    |         |               |               |                            | TABLO   | 1             |               |                               |         |               |               |                            |         |               |               |                               |
|-----|---|---|----------------------------------------------------------------------------------------------------|---------|---------------|---------------|----------------------------|---------|---------------|---------------|-------------------------------|---------|---------------|---------------|----------------------------|---------|---------------|---------------|-------------------------------|
|     |   |   |                                                                                                    | 1       | . GRUP İ      | LLER (        | (TL)                       | 2.      | GRUP I        | LLER          | (TL)                          | 3.      | GRUP I        | LLER          | (TL)                       | 4.      | GRUP İ        | LLER          | (TL)                          |
| т   | к | в | işin mahiyeti                                                                                      | işçisiz | 1-3<br>işçili | 4-9<br>işçili | 10 ve daha<br>fazla işçili | işçisiz | 1-3<br>işçili | 4-9<br>işçili | 10 ve<br>daha fazla<br>işçili | işçisiz | 1-3<br>işçili | 4-9<br>işçili | 10 ve daha<br>fazla işçili | işçisiz | 1-3<br>işçili | 4-9<br>işçili | 10 ve<br>daha fazla<br>işçili |
| Т   |   |   | DEFTER TUTMA                                                                                       |         |               |               |                            |         |               |               |                               |         |               |               |                            |         |               |               |                               |
|     | L |   | İşletme Defteri                                                                                    |         |               |               |                            |         |               |               |                               |         |               |               |                            |         |               |               |                               |
|     |   | А | Taşımacılık, Hizmet, Alım-Satım                                                                    | 90      | 105           | 115           | 160                        | 80      | 90            | 105           | 140                           | 70      | 80            | 110           | 125                        | 60      | 70            | 80            | 90                            |
|     |   | в | Imalat-Inşaat                                                                                      | 130     | 140           | 180           | 225                        | 110     | 125           | 140           | 160                           | 105     | 110           | 130           | 140                        | 90      | 105           | 125           | 140                           |
|     |   | Ċ | Zirai Kazançlar                                                                                    | 90      | 105           | 125           | 160                        | 80      | 90            | 105           | 140                           | 70      | 80            | 110           | 125                        | 60      | 70            | 80            | 90                            |
|     |   | D | Apartman ve Site Yönetimi                                                                          | 105     | 115           | 125           | 165                        | 90      | 95            | 105           | 150                           | 75      | 80            | 90            | 105                        | 60      | 70            | 75            | 130                           |
| 1   |   | Е | Dernek ve Vakıflar                                                                                 | 120     | 130           | 145           | 190                        | 100     | 105           | 115           | 130                           | 80      | 85            | 95            | 115                        | 60      | 70            | 75            | 95                            |
|     | 2 |   | Serbest Meslek Kaz. Def.                                                                           | 140     | 150           | 160           | 200                        | 130     | 140           | 160           | 180                           | 115     | 130           | 140           | 160                        | 105     | 110           | 115           | 160                           |
|     | 3 |   | Dernekler ve Vakıflar                                                                              |         |               |               |                            |         |               |               |                               |         |               |               |                            |         |               |               |                               |
|     |   |   | a) Merkez                                                                                          | 140     | 150           | 160           | 225                        | 115     | 130           | 140           | 160                           | 105     | 110           | 115           | 150                        | 80      | 90            | 105           | 115                           |
|     |   |   | b) Şubeler                                                                                         | 70      | 80            | 90            | 115                        | 60      | 70            | 80            | 95                            | 45      | 60            | 70            | 80                         | 40      | 45            | 60            | 70                            |
|     | 4 | А | Bilanço Esasına Göre Def.<br>Şahıs Firmaları, Adi Ortaklık,<br>Kollektif ve Adi Komandit Şirketler |         |               |               |                            |         |               |               |                               |         |               |               |                            |         |               |               |                               |
|     |   |   | a) Hizmet                                                                                          | 245     | 265           | 285           | 330                        | 185     | 235           | 280           | 295                           | 165     | 215           | 260           | 265                        | 145     | 195           | 215           | 245                           |
|     |   |   | b) Alun-Satun                                                                                      | 265     | 285           | 305           | 350                        | 200     | 260           | 280           | 315                           | 185     | 235           | 280           | 285                        | 165     | 215           | 235           | 265                           |
| 1 1 |   |   | c) İmalat-İnşaat                                                                                   | 285     | 305           | 330           | 365                        | 225     | 280           | 295           | 335                           | 200     | 260           | 295           | 305                        | 180     | 235           | 260           | 305                           |
|     |   | в | Hisseli Kom. ve Limited Şti.                                                                       |         |               |               |                            |         |               |               |                               |         |               |               |                            |         | I             |               |                               |
|     |   |   | a) Hizmet                                                                                          | 285     | 305           | 330           | 350                        | 265     | 280           | 285           | 305                           | 245     | 260           | 265           | 280                        | 215     | 235           | 245           | 260                           |
|     |   |   | b) Alm-Satim                                                                                       | 330     | 350           | 370           | 385                        | 285     | 295           | 305           | 350                           | 265     | 270           | 285           | 295                        | 235     | 245           | 260           | 265                           |
|     |   |   | c) İmalat-İnşaat                                                                                   | 365     | 385           | 405           | 445                        | 330     | 340           | 385           | 405                           | 285     | 295           | 305           | 315                        | 260     | 265           | 270           | 285                           |
|     |   | C | Anonim Şirketler                                                                                   |         |               |               |                            |         |               |               |                               |         | I             |               |                            |         |               | 1             |                               |
|     |   |   | a) Hizmet                                                                                          | 405     | 445           | 510           | 610                        | 365     | 405           | 445           | 510                           | 330     | 365           | 405           | 455                        | 295     | 335           | 375           | 405                           |
|     |   |   | b) Alim-Satim                                                                                      | 445     | 490           | 530           | 630                        | 405     | 470           | 505           | 54.5                          | 365     | 405           | 445           | 490                        | 335     | 375           | 405           | 445                           |
|     |   |   | c) İmalat-İnşaat                                                                                   | 490     | 550           | 615           | 715                        | 445     | 490           | 530           | 615                           | 405     | 445           | 490           | 530                        | 375     | 405           | 445           | 510                           |
|     |   | D | Kooperatifler                                                                                      |         |               |               |                            |         |               |               |                               |         | I             |               |                            |         | - 1           |               |                               |
|     |   |   | a) Köy Kalkınma ve Orman                                                                           | 125     | 140           | 150           | 175                        | 110     | 125           | 130           | 150                           | 105     | 110           | 125           | 130                        | 90      | 105           | 110           | 125                           |
|     |   |   | b) Esnaf Kefalet                                                                                   | 140     | 150           | 160           | 180                        | 125     | 130           | 140           | 160                           | 110     | 125           | 130           | 140                        | 105     | 110           | 125           | 130                           |
|     |   |   | <ul> <li>a) Turizm-Tüketim</li> </ul>                                                              | 305     | 330           | 340           | 385                        | 270     | 295           | 315           | 340                           | 245     | 265           | 295           | 305                        | 225     | 235           | 250           | 270                           |
|     |   |   | d) Taşımacılık                                                                                     | 330     | 340           | 365           | 405                        | 295     | 315           | 335           | 365                           | 265     | 295           | 315           | 320                        | 225     | 245           | 265           | 285                           |
|     |   |   | e) ÜrSat. ve Yapı (İh.Us.)                                                                         | 350     | 365           | 385           | 425                        | 315     | 330           | 350           | 385                           | 285     | 315           | 335           | 340                        | 245     | 265           | 285           | 305                           |
|     |   |   | f) Yapı (Emanet Usulü)                                                                             | 365     | 385           | 405           | 445                        | 335     | 340           | 365           | 410                           | 305     | 335           | 355           | 365                        | 265     | 285           | 305           | 330                           |
|     |   |   | T: TARIFE K: KESİM B: BÖLÜM                                                                        |         |               |               |                            |         |               |               |                               |         |               |               |                            |         |               |               |                               |

#### 2015 YILI SERBEST MUHASEBECİLİK ASGARİ ÜCRETLERİ

## A-Asgari Ücret Tarifesi;

İlgili yıla ait olan Asgari Ücret Tarifesi' ne hızlıca erişilebilinmesi için menüde ilk sırayı almıştır.

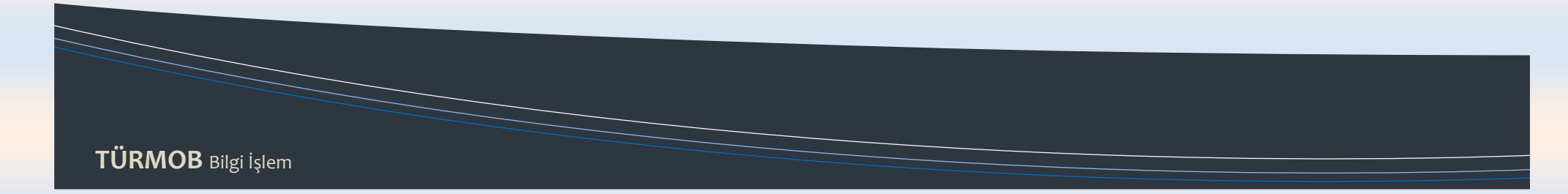

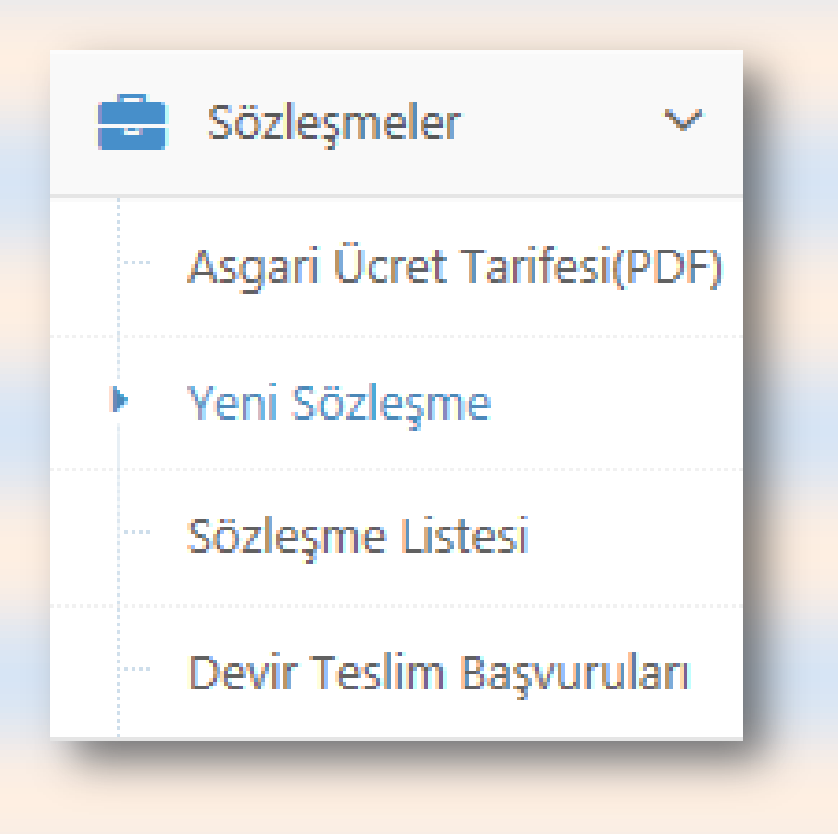

TÜRMOB Bilgi İşlem

### B- Yeni Sözleşme;

Meslek Mensubu müşterisi ile yeni bir sözleşme yapmak için ilk olarak **Sözleşme İşlemleri** menüsünden **Yeni Sözleşme'** ye tıklar. Sözleşme işlemi 4 adımda basitçe yapılabilmektedir.

| 5675 - GÜNGÖRLER SMM     | M A.Ş 2014 Dönemi               |                              |                                |
|--------------------------|---------------------------------|------------------------------|--------------------------------|
| 1<br>İş Sahibi Bilgileri | 2<br>Sözleşme Bilgileri         | 3<br>İşin Kapsamı ve Özel hü | ikümler Onay                   |
| Vergi / T.C. Kimlik No   | <u>No:</u> 77541201152          |                              |                                |
| Unvan                    | AMASRA Ticaret A.Ş.             |                              |                                |
| Tabi Olduğu Usul         | Bilanço Esasına Göre Def.       | ~                            |                                |
| İI                       | 1.Grup ilave %20 Ankara         | $\checkmark$                 | 0                              |
| İlçe                     | Çankaya                         | $\checkmark$                 |                                |
| Vergi Dairesi            | Çankaya Vergi Dairesi Müdürlüği | i 🔽                          |                                |
| Ticaret Sicil Müdürlüğü  | ANKARA                          | $\checkmark$                 |                                |
| Ticaret Sicil No         | <u>No:</u> 12584002596741552144 |                              |                                |
| Telefon                  | <b>\$</b> (312)2325060          |                              |                                |
| Fax                      | (312)2325060                    |                              |                                |
| E-Posta                  | @ info@amasra.com.tr            |                              |                                |
| Adres                    | Atatürk Bulvarı No:1887/5       | 2 Kızılay                    |                                |
|                          |                                 |                              |                                |
|                          |                                 |                              | 🗲 Önceki Adım 🛛 Sonraki Adım 🗲 |

1.adımda müşterinin
bilgilerinin girilmesi
gerekmektedir. Bilgiler
girildiğinde "Sonraki Adım"
Butonuna tıklanır.

Not: Haksız Rekabet Modülü merkezi bir yapıda olup tüm Türkiye' yi kapsadığı için; daha önceden sözleşme yapılmış bir mükellefin

(aynı şehirde veya farklı şehirde olsun) vergi numarası veya T.C. Kimlik numarası girildiğinde mükellefin otomatik olarak bütün bilgileri ekrana gelir.

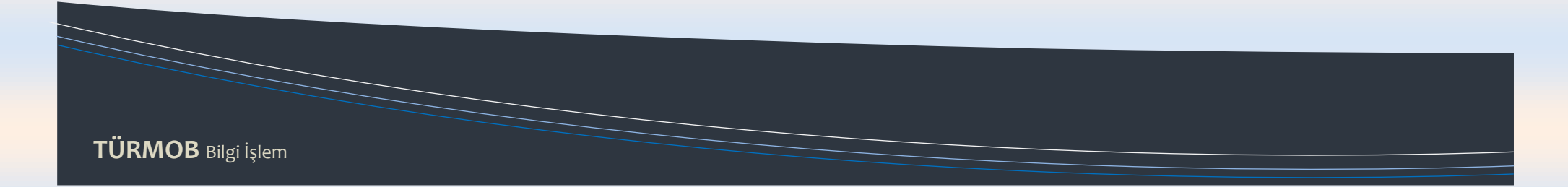

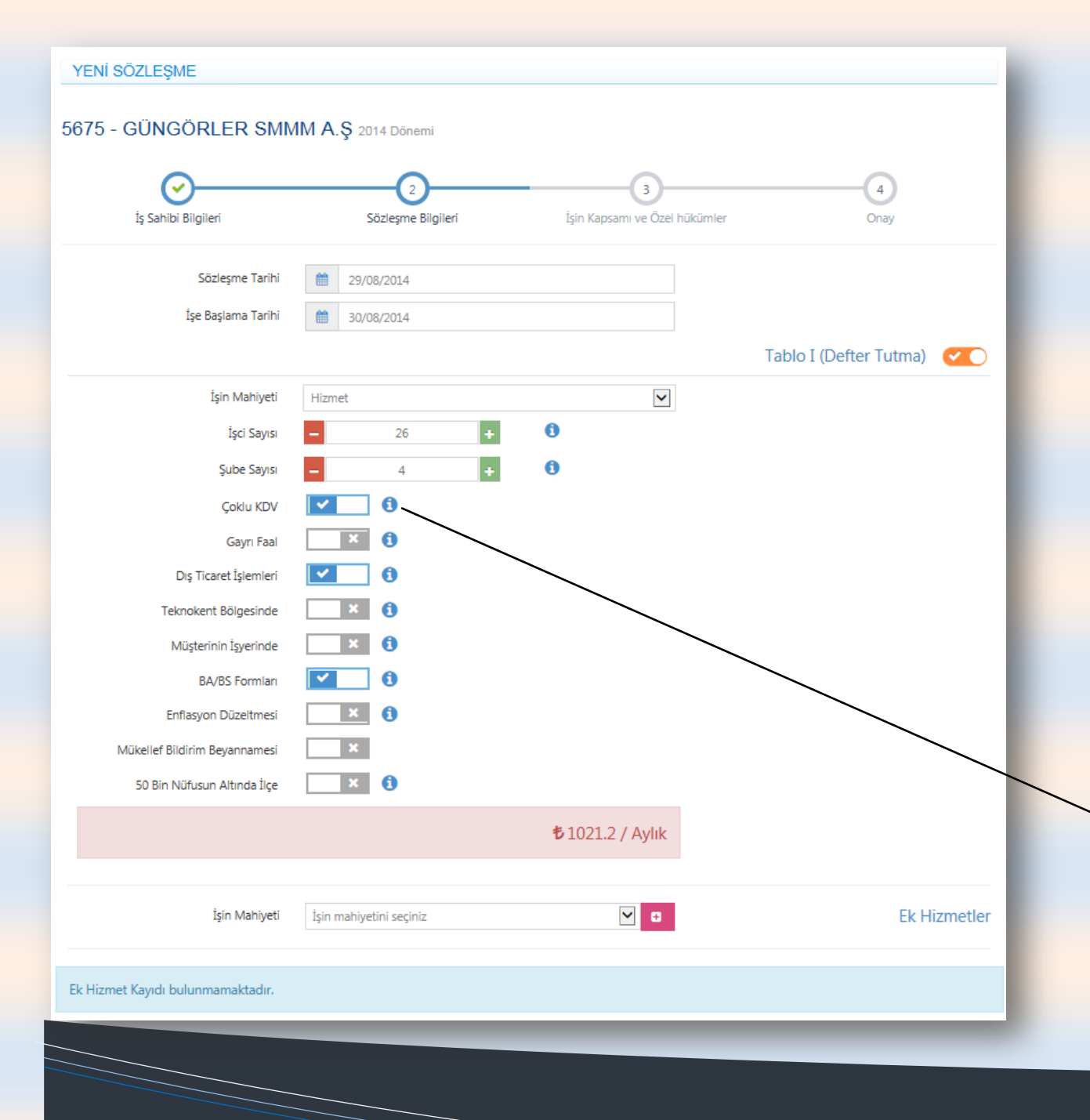

2.adımda sözleşme bilgileri, İşin mahiyeti, İşçi Sayısı, Çoklu KDV, Dış Ticaret İşlemleri vb. kriterler belirlenir Haksız Rekabet Modülü otomatik olarak sözleşmenin asgari ücret tarifesine göre aylık taban ücretini belirler.

Not: Haksız Rekabet modülü her ekranında gizli ipuçları mevcuttur. Küçük mavi (i) nin üzerine fare ile gelindiği zaman o madde/bölüm ile alakalı bilgi gösterilmektedir.

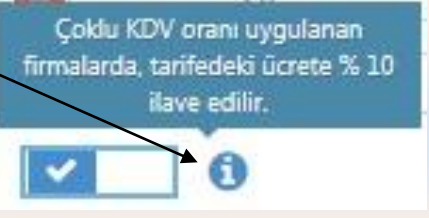

|      | Teknokent Bölgesinde                      |                         |                  |                              |
|------|-------------------------------------------|-------------------------|------------------|------------------------------|
|      | Müşterinin İşyerinde                      |                         |                  |                              |
|      | BA/BS Formları                            | <b>v</b> 0              |                  |                              |
|      | Enflasyon Düzeltmesi                      | ×                       |                  |                              |
|      | Mükellef Bildirim Beyannamesi             | ×                       |                  |                              |
|      | 50 Bin Nüfusun Altında İlçe               | × ()                    |                  |                              |
|      |                                           |                         | ₺ 1021.2 / Aylık |                              |
|      |                                           |                         |                  |                              |
|      | İşin Mahiyeti                             | İşin mahiyetini seçiniz | •                | Ek Hizmetler                 |
| İşir | 1 Mahiyeti                                |                         |                  | Hesaplanan Asgari Ücret      |
| Ver  | gi İndirimi                               |                         |                  | 专 190 💼                      |
| VEF  | RGİ VE SGK İŞLEMLERİ TAKİBİ/Düzeltme Tale | pleri                   |                  | 专 280                        |
| Sür  | ekli Danışmanlık                          |                         |                  | \$ 16800                     |
|      |                                           |                         |                  |                              |
|      |                                           |                         |                  | ← Önceki Adım Sonrakî Adım → |

## **Ek Hizmetler**

2. adımda kriterler belirlendikten sonra, sözleşmeye dâhil edilecek ek hizmetler (Tablo II ve Tablo III) varsa listeden bu hizmetler seçilir ve seçilen her madde için ayrı ayrı ücret otomatik olarak hizmetin karşısına gelir.

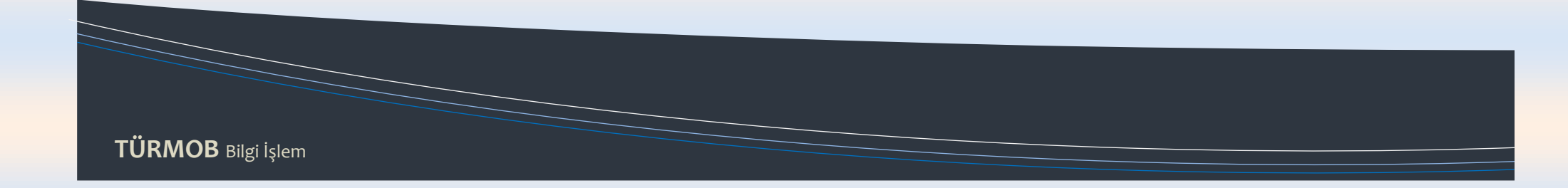

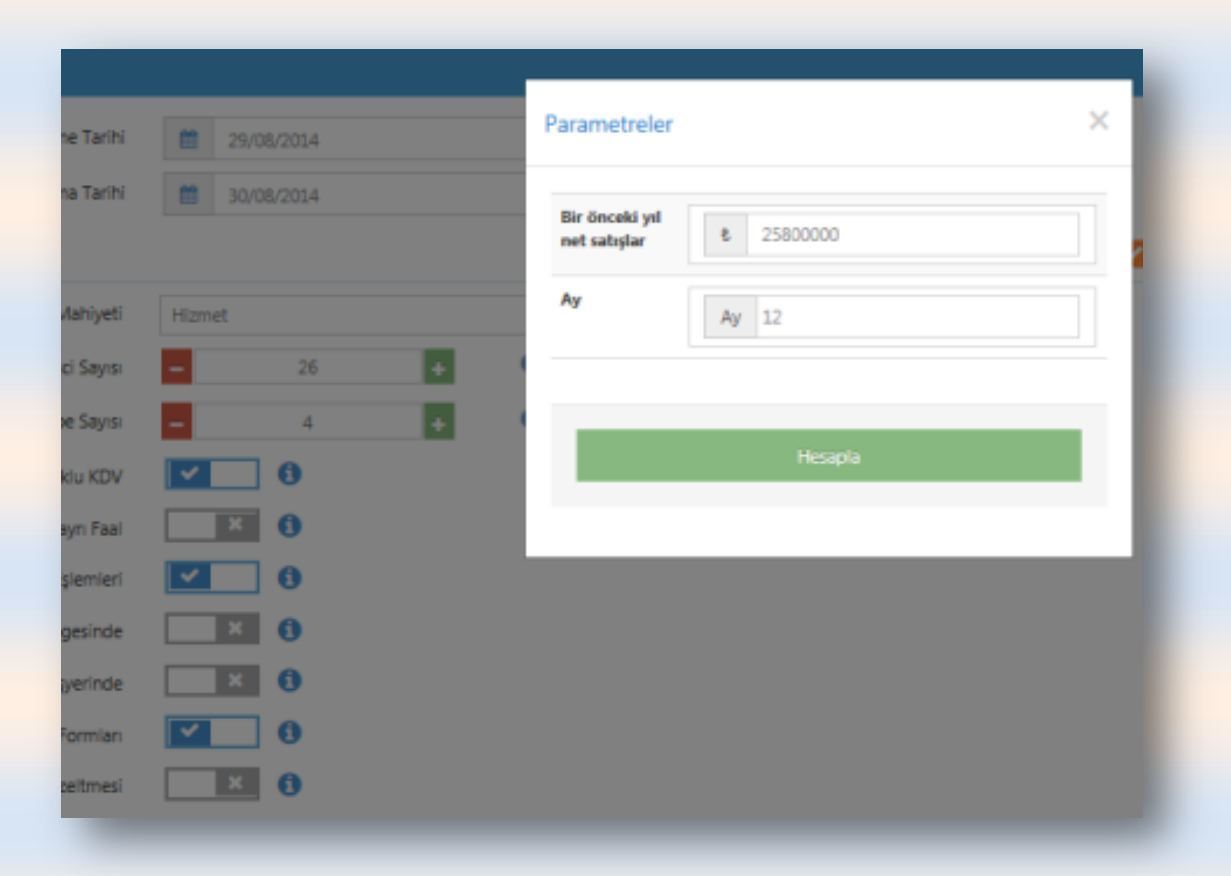

## Parametreler (Ek Hizmetler Tablo II ve Tablo III);

2.adımda Tablo II ve Tablo III' den madde seçimi yapıldığında, Haksız Rekabet modülü otomatik

olarak hesaplama yapabilmesi için kullanıcıdan bilgi girmesini istemektedir.

Örnek: Sürekli Danışmanlık;

Bu madde için Haksız Rekabet modülü "Bir önceki yıl net satışlar ve Ay" bilgisi istemektedir.

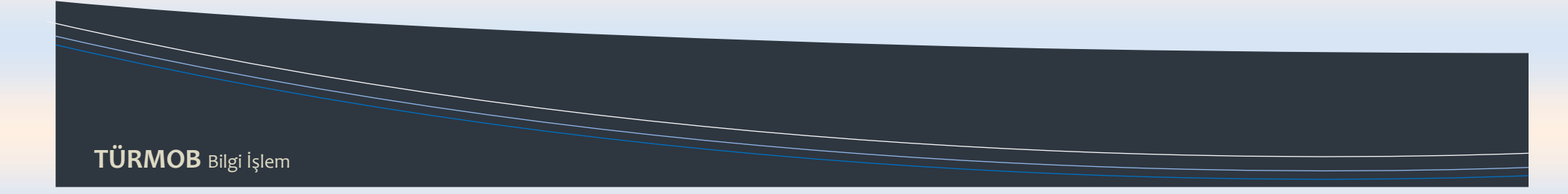

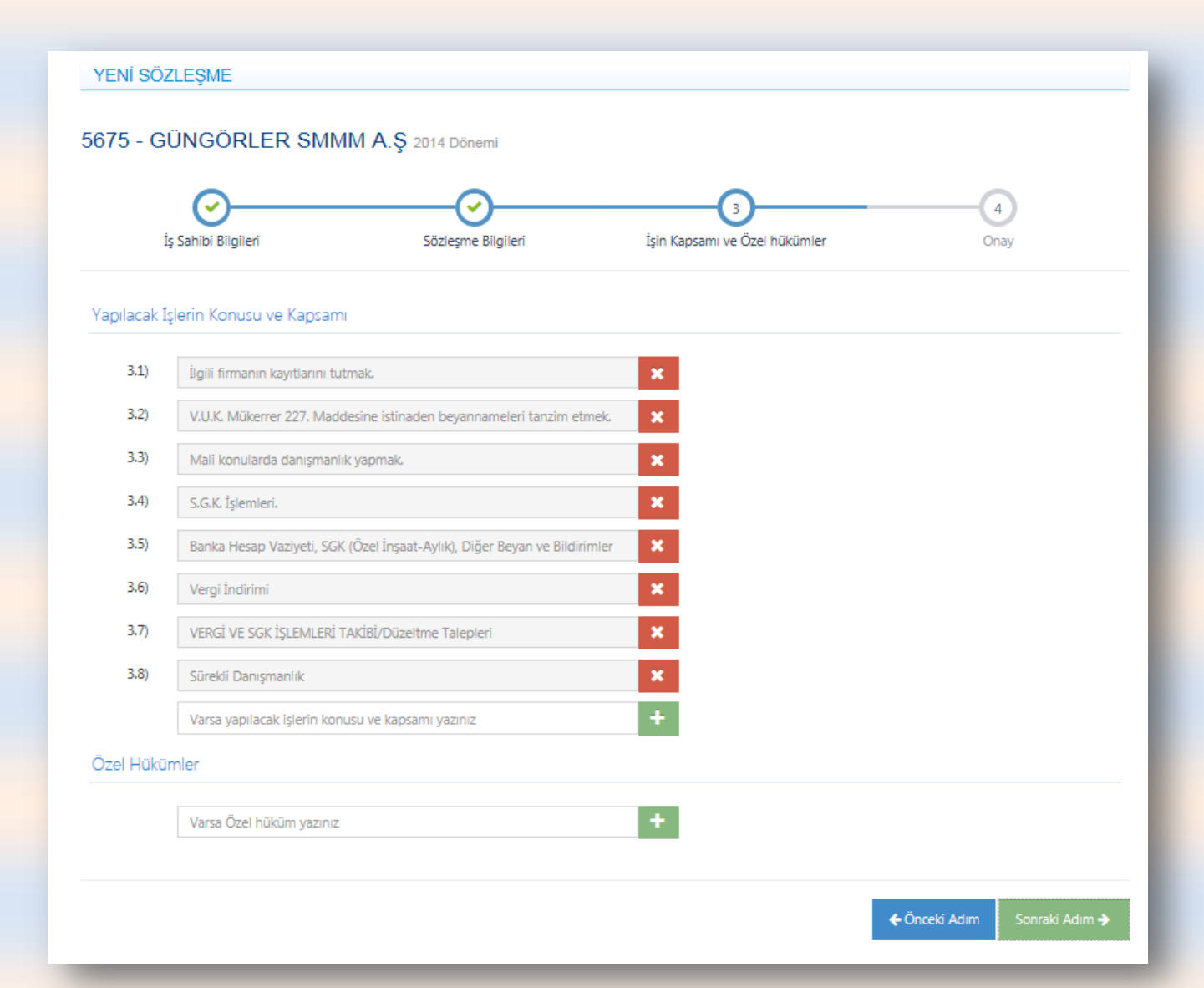

3.adımda "Yapılacak İşin Konusu, Kapsamı ve varsa Özel Hükümleri kontrol edilir eklenecek bir madde varsa yeşil (+) işaretine basılıp madde eklenir. Bilgiler girildiğinde "**Sonraki Adım**" Butonuna tıklanır.

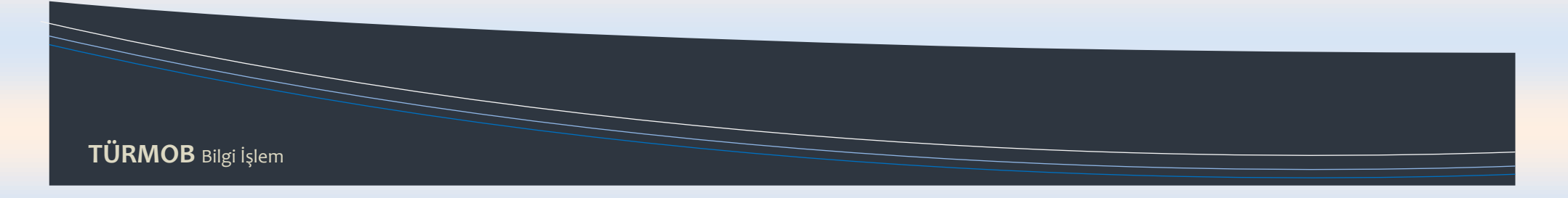

TÜRMOB Bilgi İşlem

| DEFTER TUTMA<br>Tarifedeki Minimum Ücret(Aylık)<br>Tarifedeki Minimum Ücret(5 aylık)<br>Sözleşme Ücreti<br><b>*</b><br>VERGİ İNDİRİMİ<br>Tarife ücreti<br>Sözleşme Ücreti | \$1021.2<br>\$5106<br>5.200,00<br>\$190 |                  |                               |
|----------------------------------------------------------------------------------------------------|-----------------------------------------|------------------|-------------------------------|
| DEFTER TUTMA<br>Tarifedeki Minimum Ücret(Aylık)<br>Tarifedeki Minimum Ücret(S aylık)<br>Sözleşme Ücreti<br>VERGİ İNDİRİMİ<br>Tarife ücreti<br>Sözleşme Ücreti             | \$1021.2<br>\$5106<br>5.200,00<br>\$190 |                  |                               |
| Tarifedeki Minimum Ücret(Aylık) Tarifedeki Minimum Ücret(5 aylık) Sözleşme Ücreti <b>* * * * * * * * * *</b>                                                              | \$1021.2<br>\$5106<br>5.200,00<br>\$190 |                  |                               |
| Tarifedeki Minimum Ücret(S aylık)<br>Sözleşme Ücreti<br>ZERGİ İNDİRİMİ<br>Tarife ücreti<br>Sözleşme Ücreti                                                                | \$5106<br>5.200,00<br>\$190             |                  |                               |
| Sözleşme Ücreti 🕫                                                                                                    | 5.200,00<br><b>\$190</b>                |                  |                               |
| V <mark>ERGİ İNDİRİMİ</mark><br>Tarife ücreti<br>Sözleşme Ücreti 🕏                                                                                                    | <b>5190</b>                             |                  |                               |
| Tarife ücreti<br>Sözleşme Ücreti 🕏                                                                                                    | <b>₺190</b>                             |                  |                               |
| Sözleşme Ücreti 🕏                                                                                                    | 200.00                                  |                  |                               |
|                                                                                                    |                                         | Ücret Zorunludur |                               |
|                                                                                                    |                                         |                  |                               |
| DÜZELTME TALEPLERİ                                                                                                    |                                         |                  |                               |
| Tarife ücreti                                                                                                    | も280                                    |                  |                               |
| Sözleşme Ücreti 🕏                                                                                                    | 300,00                                  | Ücret Zorunludur |                               |
|                                                                                                    |                                         |                  |                               |
| ÜREKLİ DANIŞMANLIK                                                                                                    |                                         |                  |                               |
| Tarife ücreti                                                                                                    | 专16800                                  |                  |                               |
| Sözleşme Ücreti 🦸                                                                                                    | 16.800,00                               |                  |                               |
|                                                                                                    |                                         |                  |                               |
|                                                                                                    |                                         |                  |                               |
|                                                                                                    |                                         |                  | Toplam Sözleşme Tutarı : 1225 |
|                                                                                                    |                                         |                  |                               |

### 4.adımda Sözleşme

maddelerinin asgari ücret tarifesine göre tutarları gösterilmektedir. Her madde için tarifeye göre ücretler girilerek "Bitir" butonuna basılarak sözleşme sonlandırılır.

![](_page_10_Figure_0.jpeg)

4.adımda eğer sözleşme maddeleri tarifenin altında bir ücret girilirse modül uyarı verir ve Haksız Rekabet yapıldığını tespit eder kullanıcıdan bir gerekçe girmesini ister aksi halde sözleşme tamamlanamaz.

![](_page_11_Figure_0.jpeg)

![](_page_11_Picture_1.jpeg)

![](_page_12_Figure_0.jpeg)

# **C- Sözleşme Listesi**

Meslek Mensubunun yapmış olduğu tüm sözleşmelerin gösterildiği ara yüzdür.

![](_page_12_Picture_3.jpeg)

×

### 2 - Katırcı Bedri Mali Müşavirlik sözleşmeler

|       |              |                                       |                  |            |                            |                    |                              |                           | Damga Vergisi(T          | üm Liste) |
|-------|--------------|---------------------------------------|------------------|------------|----------------------------|--------------------|------------------------------|---------------------------|--------------------------|-----------|
| Döner | mi ×         |                                       |                  |            |                            |                    |                              |                           |                          |           |
|       | Sözleşme No⁄ | Unvan v                               | Durumu 💙 🗸       | İmzalandı∕ | Sözleşme Süresi 🛛 🗸        | İptal/Fesih Tarihi | Ücret ( <b>&amp;</b> ) 🗸 🗸 🗸 | Ödenen Ücret ( <b>B</b> ) | Kalan Ücret ( <b>5</b> ) |           |
| Döne  | emi: 2014    |                                       |                  |            |                            |                    |                              |                           |                          |           |
| ⊳     | 2014/2/1     | Alkoçlar İnş. İth. İhr.<br>L.T.D. ŞTİ | Devir<br>Edilmiş | Hayır      | 01/02/2014 -<br>31/12/2014 | 16/09/2014         | 200                          | 0                         | 200                      | ۰.        |
| ⊳     | 2014/2/19    | Koç LTD ŞTİ.                          | Devir<br>Edilmiş | Hayır      | 01/07/2014 -<br>31/12/2014 | 30/08/2014         | 4613                         | 0                         | 4613                     | ۰.        |
| ⊳     | 2014/2/20    | Hisar Market                          | Devir<br>Edilmiş | Hayır      | 11/07/2014 -<br>31/12/2014 | 30/08/2014         | 700                          | 200                       | 500                      | ۰         |
| ⊳     | 2014/2/13    | Yarğıçlar Otomotiv<br>LTD ŞTİ         | Devir<br>Edilmiş | Hayır      | 18/07/2014 -<br>31/12/2014 | 30/08/2014         | 3000                         | 500                       | 2500                     | ۰.        |
| ⊳     | 2014/2/2     | Alkoçlar İnş. İth. İhr.<br>L.T.D. ŞTİ | Devir<br>Edilmiş | Hayır      | 12/05/2014 -<br>31/12/2014 | 16/09/2014         | 4000                         | 0                         | 4000                     | \$        |
| ⊳     | 2014/2/9     | Melsoft yazılım a.ş                   | Devir<br>Edilmiş | Hayır      | 18/07/2014 -<br>31/12/2014 | 14/07/2014         | 1850                         | 500                       | 1350                     | ۰         |
| ⊳     | 2014/2/21    | Hasan Bakkaliyesi                     | Devir<br>Edilmiş | Науіг      | 11/08/2014 -<br>31/12/2014 | 11/08/2014         | 3500                         | 500                       | 3000                     | •         |

# SÖZLEŞME LİSTESİ 1

Sözleşmeler listesinde Devam Eden, Fesih Edilmiş ve Devir Edilmiş sözleşmelerin gösterildiği ekrandır.

![](_page_13_Picture_6.jpeg)

| Haksız | Rekabet       |          |            |          |                 |                 |                            | _                  |                 | ·                |                 | Δ 0       |
|--------|---------------|----------|------------|----------|-----------------|-----------------|----------------------------|--------------------|-----------------|------------------|-----------------|-----------|
| 5675   | - güngö       | RLE      | ER SMN     | ИΜ       | <b>A.Ş</b> Söz  | eşmeler         |                            |                    |                 |                  |                 | ~         |
|        |               |          |            |          |                 |                 |                            |                    |                 |                  | Damga Vergisi(T | üm Liste) |
| Döne   | mi ×          |          |            |          |                 |                 |                            |                    |                 |                  |                 |           |
|        | Sözleşme No√  | Unvan    | 1          | ~        | Durumu 🗸        | İmzaland⊮       | Sözleşme Süresi 🛛 🗸        | İptal/Fesih Tarihi | Ücret (ð) 🗸 🗸 🗸 | Ödenen Ücret (も) | Kalan Ücret (6) |           |
| ⊿ Dön  | emi: 2014     |          |            |          |                 |                 |                            |                    |                 |                  |                 |           |
| 4      | 2014/5675/34  | Koç L    | TD ŞTİ.    |          | Devam<br>Ediyor | Evet            | 31/08/2014 -<br>31/12/2014 |                    | 3200            | 1250             | 1950            | \$        |
|        | Mükellef Bilg | gileri   | Sözleşme B | ilgileri | Hizmet \        | /e Ücret Bilgil | leri Ödeme Bilgileri       |                    |                 |                  |                 |           |
|        |               | Koç L    | TD ŞTİ.    |          |                 |                 |                            |                    |                 |                  |                 |           |
|        |               | Vorgi    | Dairaci    | Capk     | ava Vorgi D     | airosi Müdür    | laða                       |                    |                 |                  |                 |           |
|        | Ve            | vergi    | alik Na    | QOOL     |                 |                 | lugu                       |                    |                 |                  |                 |           |
|        |               | ingi kin |            | 3333     |                 |                 |                            |                    |                 |                  |                 |           |
|        | Ticaret Sic   | il Mem   | urlugu     | ANK      | AKA             |                 |                            |                    |                 |                  |                 |           |
|        | Ticaret S     | Sicil Nu | marası     | 5486     | 1654613153      | 032161          |                            |                    |                 |                  |                 |           |
|        |               | 1        | Telefon    | (564)    | 6515133         |                 |                            |                    |                 |                  |                 |           |
|        |               |          | Adres      | Anka     | ra Polatlı/Ar   | nkara           |                            |                    |                 |                  |                 |           |
| ⊳      | 2014/5675/33  | Hisar    | Market     |          | Devam<br>Ediyor | Evet            | 29/08/2014 -<br>31/12/2014 |                    | 700             | 0                | 700             | •         |
| ⊳      | 2014/5675/32  | Ankar    | ra Market  |          | Devam<br>Ediyor |                 | 29/08/2014 -<br>31/12/2014 |                    | 900             | 0                | 900             | •         |

# SÖZLEŞME LİSTESİ 2

Yapılan sözleşmelerin ayrıntılarına bakılmak <u>istendiğinde küçük "</u>ok" ikonuna tıklandığında sözleşme ile alakalı; Mükellef Bilgileri, Sözleşme Bilgileri, Hizmet ve Ücret Bilgileri ve Ödeme Bilgileri gösterilmektedir.

![](_page_14_Picture_3.jpeg)

### 5675 - GÜNGÖRLER SMMM A.Ş Sözleşmeler

|          |              |                               |                  |            |                            |                    |               |                  | Damga Vergisi(Ti | üm Liste)               |  |
|----------|--------------|-------------------------------|------------------|------------|----------------------------|--------------------|---------------|------------------|------------------|-------------------------|--|
| Dōnemi × |              |                               |                  |            |                            |                    |               |                  |                  |                         |  |
|          | Sözleşme No- | Unvan 🗸                       | Durumu 🗸         | İmzalandı⁄ | Sözleşme Süresi 🛛 🗸        | İptal/Fesih Tarihi | Ücret (₺) 🛛 ∨ | Ödenen Ücret (む) | Kalan Ücret (も)  |                         |  |
| Dö       | nemi: 2014   |                               |                  |            |                            |                    |               |                  |                  |                         |  |
| Þ        | 2014/5675/34 | Koç LTD ŞTİ.                  | Devam<br>Ediyor  | Evet       | 31/08/2014 -<br>31/12/2014 |                    | 3200          | 1250             | 1950             | ۰.                      |  |
| Þ        | 2014/5675/33 | Hisar Market                  | Devam<br>Ediyor  | Evet       | 29/08/2014 -<br>31/12/2014 |                    | 700           | 0                | 700              | Sözleme D<br>Ödeme İsle |  |
| Þ        | 2014/5675/32 | Ankara Market                 | Devam<br>Ediyor  |            | 29/08/2014 -<br>31/12/2014 |                    | 900           | 0                | 900              | İmzayı Kalo             |  |
| Þ        | 2014/5675/31 | Yarğıçlar Otomotiv<br>LTD ŞTİ | Devam<br>Ediyor  |            | 31/08/2014 -<br>31/12/2014 |                    | 1872          | 1                | 1822             | Evrak ve Be             |  |
| Þ        | 2014/5675/30 | AMASRA Ticaret<br>A.Ş.        | Devam<br>Ediyor  |            | 30/08/2014 -<br>31/12/2014 |                    | 22480         | 11800            | 10680            | Damga Ver<br>Damga Ver  |  |
| Þ        | 2014/5675/26 | Ankara Market                 | Fesih<br>Edilmiş | Hayır      | 14/08/2014 -<br>31/12/2014 | 13/08/2014         | 760           | 500              | 200              | 🗙 İptal                 |  |
| Þ        | 2014/5675/25 | Alkan Hava                    | Devir<br>Edilmiş | Hayır      | 05/08/2014 -<br>31/12/2014 | 13/08/2014         | 3000          | 50               | 2950             | Φ.                      |  |

V

# SÖZLEŞME LİSTESİ 3 – Sözleşme Detayı

Yapılan Sözleşmenin detayının gösterildiği ve yazdırılabildiği bölümdür.

![](_page_15_Picture_4.jpeg)

| m | Т               | Ü                   | R       | $\mathbf{M}$ | Ο                    | B      |
|---|-----------------|---------------------|---------|--------------|----------------------|--------|
| M | TÜRKİY<br>VE YE | YE SERBI<br>MİNLİ M | EST MUH | ASEBECÍ M    | ALÎ MÜŞA<br>DALARI I | VIRLER |

| No:    | 2014/2/39-S / 1 |
|--------|-----------------|
| Tarih: | 02.09.2014      |

### SÖZLEŞME

| 1- TARAFLAR         | MESLEK MENSUBUNUN                                              | İŞ SAHİBİNİN                                  |
|---------------------|----------------------------------------------------------------|-----------------------------------------------|
| Adı Soyadı          | RASİM AYYILDIZ                                                 | Damga Market                                  |
| Unvanı              | Serbest Muhaseci Mali Müşavir                                  |                                               |
| Adres               | Ziya Paşa Mah. Atatürk Cad. Park İş Hanı<br>58/25 Seyhan/Adana | Paris Cd. No:17 Elmadağ Elmadağ / Ankara      |
| E-Posta             |                                                                | damgamarket@damgamarket.com                   |
| Telefon             | (134)2342342                                                   | (564)6512315                                  |
| Vergi Dairesi / No  | Pozantı Malmüdürlüğü / 11223344550                             | Elmadağ Vergi Dairesi Müdürlüğü / 74741010101 |
| Bağlı Olduğu Oda    | ADANA SMMMO                                                    |                                               |
| Oda / Büro Sicil No | ODA : 38 , BÜRO : 2                                            |                                               |
| Sözleşme Süresi     | 02.09.2014 - 31.12.2014                                        |                                               |

2 - Amaç: 3568 sayılı Serbest Muhasebecilik, Serbest Muhasebeci Mali Müşavirlik ve Yeminli Mali Müşavirlik Kanunu ve ilgili Yönetmelikler gereği meslek mensubu ile iş sahibi arasındaki ilişkileri düzenlemektir. 3-YAPILACAK İŞLERİN KONUSU VE KAPSAMI;

- 3. 1) İlgili firmanın kayıtlarını tutmak.
- 3. 2) V.U.K. Mükerrer 227. Maddesine istinaden beyannameleri tanzim etmek.
- 3. 3) Mali konularda danışmanlık yapmak.
- 3, 4) S.G.K. İşlemleri.

#### 4-TARAFLARIN KARŞILIKLI SORUMLULUK VE YÜKÜMLÜLÜKLERİ

4.1) Meslek Mensubu; Sözleşmede anılan işleri mevzuat ve meslek ahlak kuralları ile genel kabul görmüş muhasebe prensipleri çerçevesinde yerine getirecektir. Bu işleri kendisi yapabileceği gibi gözetimi altında başka meslektaşlarla işbirliği yaparak da yerine getirebilir. Ancak bu durumda müşteriden ek ücret istenmiyecektir. İş sahibi meslek mensubunun yazılı olurunu almadan bu işleri başkasına yaptıramayacaktır. Tersine davranması halinde meslek mensubuna ücretin tamanını ödeyecektir.

4.2) Meslek Mensubunun; Müşteriye karşı sorumluluğu, ilgili mevzuat hükümleri çerçevesinde olmak üzere mesleki kusuru ile sınırlıdır. Meslek Mensubu, defterlerin tutulması, mali tabloların düzenlenmesi, beyannamelerin imzalanması ve benzeri konulardan sorumludur. Müşteri tarafından kendisine iletilen her türlü belgeyi gerek şeklen gerek içerik itibariyle gerçek ve doğru olarak kabul edecektir. Aksi halinde sorumluluğu müşteriye aittir.

4.3) Müşteri; ticari defterlere, mali tabıldıra, beyannamelere yansıması gereken her türlü belge ve bilgileri Meslek Mensubuna tam ve doğru, olarak yansıtmakla yükümlüdür. Müşteri ayrıca bütün kasa ve banka hareketlerini işletme ile ilgili düzenlenen senedi (Keşide, tanzim, ciro, aval verme ve alma vb.) hareketlerini, diğer varlık ve aktiflerini tam olarak iletmekle yükümlüdür. Müşteri ayrıca işletmenin, grup şirket, bağlı ortaklık ve dolaylı veya dolaysız iştiraklerle ilgili ilişkileri bildirmekle yükümlüdür. Zıra Meslek Mensubu, kendisine iletilmeyen veya eksik iletilen yahut yanlış iletilen her türlü bilgi ve belgeden sorumlu tutulamaz. İşletme içi yolsuzluk ve usulsüzlüklerin ortaya çıkarılması ve bu konuda gerekli önemlerin alınması Müşterinin sorumluluğundadır.

4.4) Müşterinin işletmesi ile ilgili belgelerin Mevzuata uygun olarak tedariki ve düzenlenmesi Müşterinin sorumluluğundadır. Öte yandan işletmede yapılması gereken her türlü yıl sonu sayımı/stok sayımı ve fiili envanter çalışması müşteri tarafından mevcut yasal düzenlemelere uygun olarak yerine getirilir ve sonuçları Meslek Mensubuna doğru ve tam olarak yazılı şekilde intikal ettirilir.

4.5) Müşteri, Meslek Mensubunun ilgili mevzuatın gerekleri açısından yapacağı her türlü uyarıyı derhal dikkate almak zorundadır. Müşterinin bu uyarıları dikkate almaması halinde, Meslek Mensubu bu uyarıyı yazılı olarak yapar. Yazılı uyarının yapılması ile birlikte Meslek Mensubunun konuya ilişkin sorumluluğu sona erer.

4.6) Meslek Mensubu işin yapılması sırasında öğrendiği bilgileri ve belgeleri Müşterisinin bilgi ve izni dışında açıklayamaz, üçüncü şahıslara bilgi, kayıt ve belgelerin suretlerini veremez. Meslek Mensubunun bu sorumluluğu, bu sözleşmenin sona ermesinden sonra da devam eder. Meslek Mensubu, bu yükümlülüğe aykırı hareketinden dolayı Müşterinin uğrayacağı her türlü zaran tazminle yükümlüdür.

## SÖZLEŞME

Yapılan üç sayfalık sözleşmenin ayrıntılarının gösterildiği ve istenirse çıktısının alınabildiği ilk sayfadır.

### 5675 - GÜNGÖRLER SMMM A.Ş Sözleşmeler

|      |              |                               |                  |            |                            |                    |             |                  | Damga Vergisi(Ti | üm Liste)                               |
|------|--------------|-------------------------------|------------------|------------|----------------------------|--------------------|-------------|------------------|------------------|-----------------------------------------|
| oner | Sözleşme Noz | Unvan v                       | Durumu 🗸         | İmzalandı⁄ | Sözleşme Süresi 🗸 🗸        | İptal/Fesih Tarihi | Ücret (₺) ∨ | Ödenen Ücret (む) | Kalan Ücret (🕏)  |                                         |
| )öne | emi: 2014    |                               |                  |            |                            |                    |             |                  |                  |                                         |
| Þ    | 2014/5675/34 | Koç LTD ŞTİ.                  | Devam<br>Ediyor  | Evet       | 31/08/2014 -<br>31/12/2014 |                    | 3200        | 1250             | 1950             | <b>Q</b>                                |
| Þ    | 2014/5675/33 | Hisar Market                  | Devam<br>Ediyor  | Evet       | 29/08/2014 -<br>31/12/2014 |                    | 700         | 0                | 700              | Sözleme Detayı<br>Ödeme İslemleri       |
| Þ    | 2014/5675/32 | Ankara Market                 | Devam<br>Ediyor  |            | 29/08/2014 -<br>31/12/2014 |                    | 900         | 0                | 900              | İmzayı Kaldır                           |
| Þ    | 2014/5675/31 | Yarğıçlar Otomotiv<br>LTD ŞTİ | Devam<br>Ediyor  |            | 31/08/2014 -<br>31/12/2014 |                    | 1872        | 1                | 1822             | Evrak ve Belge Teslim Tuta              |
| Þ    | 2014/5675/30 | AMASRA Ticaret<br>A.Ş.        | Devam<br>Ediyor  |            | 30/08/2014 -<br>31/12/2014 |                    | 22480       | 11800            | 10680            | Damga Vergisi<br>Damga Vergisi Mükellef |
| ⊳    | 2014/5675/26 | Ankara Market                 | Fesih<br>Edilmiş | Hayır      | 14/08/2014 -<br>31/12/2014 | 13/08/2014         | 700         | 500              | 200              | 🗙 İptal                                 |
| Þ    | 2014/5675/25 | Alkan Hava                    | Devir<br>Edilmiş | Hayır      | 05/08/2014 -<br>31/12/2014 | 13/08/2024         | 3000        | 50               | 2950             | •                                       |

 $\mathbf{v}$ 

# SÖZLEŞME LİSTESİ 3 – Ödeme İşlemleri

Yapılan Sözleşmenin ödemelerinin girilebildiği ve gösterildiği bölümdür.

![](_page_17_Picture_4.jpeg)

| Ödeme İşlemleri |          |                        | × |
|-----------------|----------|------------------------|---|
| 2014 / Koç      | ; LTD Ş  | л <b>і</b> .           |   |
| Sözleme Bedeli  | 专320     | 0                      |   |
| Kalan           | 专195     | 0                      |   |
| Ödeme Tarihi    | <b>#</b> | Ödeme tarihi yazınız   |   |
| Ödeme Tutarı    | •        | Ödeme tutarını yazınız |   |
|                 |          |                        |   |
| Kaydet          |          |                        |   |
| Odeme Listesi   |          |                        |   |
| Tarih           |          | Tutar(步)               |   |
| 01/09/2014      | 4        | 1250                   | Ê |
|                 |          | Toplam : も 125         | 0 |
|                 |          |                        |   |
|                 |          |                        |   |

# Ödeme İşlemleri

Sözleşme bedeli gösterilir, Kalan ücret gösterilir, eğer bir ödeme işlemi yapılacaksa Ödeme Tarihi ve Ödeme Tutarı girilerek işlem gerçekleştirilir.

![](_page_18_Picture_3.jpeg)

| 5675 - | GÜNGÖRL | ER SMMM | A.Ş | Sözleşmeler |
|--------|---------|---------|-----|-------------|
|--------|---------|---------|-----|-------------|

|      |              |                               |                  |            |                            |                    |               |                  | Damga Vergisi(T | üm Liste)        |
|------|--------------|-------------------------------|------------------|------------|----------------------------|--------------------|---------------|------------------|-----------------|------------------|
| Döne | mi ×         |                               |                  |            |                            |                    |               |                  |                 |                  |
|      | Sözleşme No/ | Unvan v                       | Durumu 🗸         | İmzalandı⁄ | Sözleşme Süresi 🛛 🗸        | İptal/Fesih Tarihi | Ücret (₺) 🛛 ∨ | Ödenen Ücret (も) | Kalan Ücret (も) |                  |
| Dön  | emi: 2014    |                               |                  |            |                            |                    |               |                  |                 |                  |
| Þ    | 2014/5675/34 | Koç LTD ŞTİ.                  | Devam<br>Ediyor  | Evet       | 31/08/2014 -<br>31/12/2014 |                    | 3200          | 1250             | 1950            | ۰.               |
| Þ    | 2014/5675/33 | Hisar Market                  | Devam<br>Ediyor  | Evet       | 29/08/2014 -<br>31/12/2014 |                    | 700           | 0                | 700             | •                |
| Þ    | 2014/5675/32 | Ankara Market                 | Devam<br>Ediyor  |            | 29/08/2014 -<br>31/12/2014 |                    | 900           | 0                | 900             | ۰.               |
| Þ    | 2014/5675/31 | Yarğıçlar Otomotiv<br>LTD ŞTİ | Devam<br>Ediyor  |            | 31/08/2014 -<br>31/12/2014 |                    | 1872          | 50               | 1822            | Sözleme<br>Ödeme |
| Þ    | 2014/5675/30 | AMASRA Ticaret<br>A.Ş.        | Devam<br>Ediyor  |            | 30/08/2014 -<br>31/12/2014 |                    | 22480         | 11800            | 10680           | İmzalan<br>Fesih |
| Þ    | 2014/5675/26 | Ankara Market                 | Fesih<br>Edilmiş | Hayır      | 14/08/2014 -<br>31/12/2014 | 13/08/2014         | 700           | 500              | 200             | Evrak ve         |
| Þ    | 2014/5675/25 | Alkan Hava                    | Devir<br>Edilmiş | Hayır      | 05/08/2014 -<br>31/12/2014 | 13/08/2014         | 3000          | 50               | 2950            | Damga<br>Damga   |
| Þ    | 2014/5675/18 | Koç LTD ŞTİ.                  | Devir<br>Edilmiş | Hayır      | 11/07/2014 -<br>31/12/2014 | 05/08/2014         | 6500          | 799              | 5701            | 🗙 İptal          |
| Þ    | 2014/5675/17 | Sağlam Ticaret                | Devir<br>Edilmiş | Hayır      | 02/07/2014 -<br>31/12/2014 | 22/07/2014         | 1200          | 400              | 800             | ۰.               |

# SÖZLEŞME LİSTESİ 3 – İmzalandı

TÜRMOB Bilgi İşlem

Sözleşme bilgileri girildikten sonra "**İmzalandı**" butonuna tıklandıktan sonra sözleşme işlemi gerçekleştirilmiş olur ve ilgili odaya bildirilmiş sayılır.

### 5675 - GÜNGÖRLER SMMM A.Ş Sözleşmeler

|     |              |                               |                  |            |                            |                    |             |                  | Damga Vergisi(T | 'üm Liste)      |
|-----|--------------|-------------------------------|------------------|------------|----------------------------|--------------------|-------------|------------------|-----------------|-----------------|
| Dör | emi ×        |                               |                  |            |                            |                    |             |                  |                 |                 |
|     | Sözleşme No/ | Unvan 🗸                       | Durumu 🗸         | İmzalandı/ | Sözleşme Süresi 🗸 🗸        | İptal/Fesih Tarihi | Ücret (₺) v | Ödenen Ücret (も) | Kalan Ücret (も) |                 |
| Dö  | nemi: 2014   |                               |                  |            |                            |                    |             |                  |                 |                 |
| Þ   | 2014/5675/34 | Koç LTD ŞTİ.                  | Devam<br>Ediyor  | Evet       | 31/08/2014 -<br>31/12/2014 |                    | 3200        | 1250             | 1950            | ۰.              |
| ¢   | 2014/5675/33 | Hisar Market                  | Devam<br>Ediyor  | Evet       | 29/08/2014 -<br>31/12/2014 |                    | 700         | 0                | 700             | Sözlem<br>Ödeme |
| Þ   | 2014/5675/32 | Ankara Market                 | Devam<br>Ediyor  |            | 29/08/2014 -<br>31/12/2014 |                    | 900         | 0                | 900             | İmzayı<br>Fesih |
| Þ   | 2014/5675/31 | Yarğıçlar Otomotiv<br>LTD ŞTİ | Devam<br>Ediyor  |            | 31/08/2014 -<br>31/12/2014 |                    | 1872        | 50               | 1822            | Evrak v         |
| þ   | 2014/5675/30 | AMASRA Ticaret<br>A.Ş.        | Devam<br>Ediyor  |            | 30/08/2014 -<br>31/12/2014 |                    | 22480       | 11800            | 10680           | Damga<br>Damga  |
| þ   | 2014/5675/26 | Ankara Market                 | Fesih<br>Edilmiş | Hayır      | 14/08/2014 -<br>31/12/2014 | 13/08/2014         | 700         | 500              | 200             | 🗙 İptal         |
| ¢   | 2014/5675/25 | Alkan Hava                    | Devir<br>Edilmiş | Hayır      | 05/08/2014 -<br>31/12/2014 | 13/08/2014         | 3000        | 50               | 2950            | ٥.              |

# SÖZLEŞME LİSTESİ 3 – İmzayı Kaldır

Sözleşme ile alakalı bir aksilik olduğu durumda "**İmzalandı**" ibaresini iptal etmek için "**İmzayı Kaldır**" butonuna tıklandıktan sonra sözleşmenin imzası kaldırılır.

![](_page_20_Picture_4.jpeg)

### 5675 - GÜNGÖRLER SMMM A.Ş Sözleşmeler

|     |          |              |                               |                  |            |                            |                    |             |                  | Damga Vergisi(T | üm Liste)         |  |  |
|-----|----------|--------------|-------------------------------|------------------|------------|----------------------------|--------------------|-------------|------------------|-----------------|-------------------|--|--|
| Dó  | Dönemi X |              |                               |                  |            |                            |                    |             |                  |                 |                   |  |  |
|     |          | Sözleşme Nov | Unvan v                       | Durumu 🗸         | İmzalandı⁄ | Sözleşme Süresi 🗸 🗸        | İptal/Fesih Tarihi | Ücret (₺) ∨ | Ödenen Ücret (も) | Kalan Ücret (も) |                   |  |  |
| 4 D | öne      | emi: 2014    |                               |                  |            |                            |                    |             |                  |                 |                   |  |  |
|     | Þ        | 2014/5675/34 | Koç LTD ŞTİ.                  | Devam<br>Ediyor  | Evet       | 31/08/2014 -<br>31/12/2014 |                    | 3200        | 1250             | 1950            | ۰.                |  |  |
|     | Þ        | 2014/5675/33 | Hisar Market                  | Devam<br>Ediyor  | Evet       | 29/08/2014 -<br>31/12/2014 |                    | 700         | 0                | 700             | Sözlem<br>Ödeme   |  |  |
|     | Þ        | 2014/5675/32 | Ankara Market                 | Devam<br>Ediyor  |            | 29/08/2014 -<br>31/12/2014 |                    | 900         | 0                | 900             | İmzayı I<br>Fesih |  |  |
|     | Þ        | 2014/5675/31 | Yarğıçlar Otomotiv<br>LTD ŞTİ | Devam<br>Ediyor  |            | 31/08/2014 -<br>31/12/2014 |                    | 1872        | 50               | 1822            | Evrak ve          |  |  |
|     | Þ        | 2014/5675/30 | AMASRA Ticaret<br>A.Ş.        | Devam<br>Ediyor  |            | 30/08/2014 -<br>31/12/2014 |                    | 22480       | 11800            | 10680           | Damga<br>Damga    |  |  |
|     | Þ        | 2014/5675/26 | Ankara Market                 | Fesih<br>Edilmiş | Hayır      | 14/08/2014 -<br>31/12/2014 | 13/08/2014         | 700         | 500              | 200             | 🗙 İptal           |  |  |
|     | Þ        | 2014/5675/25 | Alkan Hava                    | Devir<br>Edilmiş | Hayır      | 05/08/2014 -<br>31/12/2014 | 13/08/2014         | 3000        | 50               | 2950            | ۰.                |  |  |

# SÖZLEŞME LİSTESİ 3 – Fesih

Mükellef ile yapılan sözleşme fesih edileceği zaman "**Fesih**" butonuna tıklandıktan sonra sözleşme fesih edilir.

![](_page_21_Picture_4.jpeg)

~

|            | Fesih İşlemi        |                              |        | × |
|------------|---------------------|------------------------------|--------|---|
|            | Mükellef            | Koç LTD ŞTİ.                 |        |   |
|            | Başlangıç<br>Tarihi | 31/08/2014                   |        |   |
| me         | Sözleşme<br>Tarihi  | 31/08/2014                   |        |   |
| /20<br>/20 | Fesih Tarihi        | <b>#</b>                     |        |   |
| /20<br>/20 | Fesih Neder         | ni                           |        |   |
| /20        |                     | İşin Terk Edilmesi           | *      |   |
| /20        |                     | Borc Nedenivle               | *      |   |
| 20         |                     | borg wedeniyie               |        |   |
| 20         |                     | Müşterinin Fesih Talebiyle   | ×      |   |
| '20<br>'20 | Müşterinin          | Sözleşme Şartlarına Uymaması | ×      |   |
| '20<br>'20 |                     | Müşteriye Ulaşılamaması      | ×      |   |
| /20        |                     | İflas                        | ×      |   |
| 20         |                     | Dičer                        | ×      |   |
| 20         |                     | Diger                        |        |   |
| 20<br>20   | Diğer               |                              |        | 1 |
| 20         |                     |                              |        |   |
| 20         |                     | Fesih Sözlemesini Aç         |        |   |
| 20         |                     |                              |        |   |
| 20         |                     |                              |        |   |
| 20<br>20   |                     |                              | Kaydet |   |

# Fesih İşlemi

Yapılacak fesih işleminin gerekçesi ve bilgileri girilir. **"Fesih Sözleşmesini Aç"** seçili ise "**Kaydet**" butonuna basılarak işlem gerçekleştirilir ve "**Fesih Sözleşmesini**" otomatik olarak açılır. İstenirse meslek mensubu tarafından çıktısı alınabilir.

![](_page_23_Picture_0.jpeg)

| No:    | 2014/5675/34-F / 1 |
|--------|--------------------|
| Tarih: | 01.09.2014         |

### SÖZLEŞMENİN FESHİ

| MESLEK MENSUBUNUN                                                                                                    | İŞ SAHİBİNİN                                                                                                    |
|----------------------------------------------------------------------------------------------------|----------------------------------------------------------------------------------------------------|
| and the second second se | Koç LTD ŞTİ.                                                                                                    |
| Serbest Muhaseci Mali Müşavir                                                                                                    |                                                                                                    |
| a Gençlik Cad. No : 107 Anrttepea/a<br>Çankaya/Ankara                                                                                                    | Ankara Polati / Ankara                                                                                                    |
|                                                                                                    | asd@asd.com                                                                                                    |
|                                                                                                    | (564)6515133                                                                                                    |
| Evren Malmüdürlüğü / 12352345345                                                                                                    | Çankaya Vergi Dairesi Müdürlüğü / 9995555555                                                                                                    |
| ANKARA SMMMO                                                                                                    |                                                                                                    |
| ODA : 586 , BÜRO : 5675                                                                                                    |                                                                                                    |
|                                                                                                    | MESLEK MENSUBUNUN<br>Serbest Muhaseci Mali Müşavir<br>a Gençlik Cad. No : 107 Anıttepea/a<br>Çankaya/Ankara<br>Evren Malmüdürlüğü / 12352345345<br>ANKARA SMMMO<br>ODA : 586 , BÜRO : 5675 |

#### TARAFLARIN KARŞILIKLI SORUMLULUK VE YÜKÜMLÜLÜKLERİ

Yukarıda tarih ve sayı belirtilen Çankaya Vergi Dairesi Müdürlüğü Vergi Dairesine bildirimde bulunulan akit ile ilgili 7.4 ve 9.cu madde hükümleri, iş sahibi tarafından yerine getirilmediğinden tek taraflı fesh edildiği ihtaren tebliğ edilmiştir.

İş bu sözleşme feshi, tarafların mutabakatı ile bir sayfa iki suret düzenlenerek imza altına alınmış ve taraflar birbirlerini gayri kabibli rücü olarak ibra eylemişlerdir.

İş Sahibi Kaşe İmza Koç LTD ŞTİ.

Meslek Mensubu Kaşe İmza Serbest Muhaseci Mali Müşavir

02.09.2014 18:44:25 ID :014823be-6f97-4dcd-818c-deee7928dd53

1/1

# Fesih Sözleşmesi

#### 5675 - GÜNGÖRLER SMMM A.Ş Sözleşmeler $\sim$ Damga Vergisi(Tüm Liste) Dönemi × İptal/Fesih Tarihi Ücret (も) Ödenen Ücret (も) Kalan Ücret (b) Sözleşme No/ Unvan Îmzalandı/ Sözleşme Süresi Durumu Jönemi: 2014 31/08/2014 -Devam 2014/5675/34 Koç LTD ŞTİ. 3200 1250 1950 Evet Þ Ediyor 31/12/2014 29/08/2014 -Sözleme Detayı Devam 0 700 Þ 2014/5675/33 Hisar Market Evet 700 Ediyor 31/12/2014 Ödeme İşlemleri Devam 29/08/2014 -İmzayı Kaldır 0 900 2014/5675/32 Ankara Market 900 Þ 31/12/2014 Ediyor Fesih Yarğıçlar Otomotiv 31/08/2014 -Devam 2014/5675/31 1872 50 1822 Evrak ve Belge Teslim Tutanağı Þ LTD ŞTİ 31/12/2014 Ediyor Damga Vergisi AMASRA Ticaret Devam 30/08/2014 -11800 2014/5675/30 22480 10680 ь Damga Vergisi Mükellef A.Ş. Ediyor 31/12/2014 14/08/2014 -Fesih 13/08/2014 500 200 🗙 İptal 2014/5675/26 Ankara Market Hayır 700 31/12/2014 Edilmis Devir 05/08/2014 -Ô 50 Þ 2014/5675/25 Alkan Hava Hayır 13/08/2014 3000 2950 Edilmiş 31/12/2014

## SÖZLEŞME LİSTESİ 3 – Evrak ve Belge Teslim Tutanağı

Meslek Mensuplarının, mükelleflerine teslim etmiş oldukları evrak ve belgelerin teslim tutanağının alındığı bölüm.

![](_page_24_Picture_3.jpeg)

![](_page_25_Picture_0.jpeg)

#### EVRAK VE BELGE TESLİM TUTANAĞI

3565 Sayılı yasanın 2/A maddesinde belirtilen işlerden dolayı Çalışma Usul ve Esasları Hakkındaki yönetmeliğin 24.maddesi gereği sözləşmel olarak işlerini yaptığım aşağıda bilgileri yazılı iŞ SAHİB'ne kanuni süresi içerisinde muhataza etmesi için eke dökümü bulunan defter ve ilgili belgelerini Çalışma Usul ve Esasları Hakkındaki yönetmeliğin 26. maddesine göre teslim etim.

| MESLEK MENSUB         | UNUN                                                               |
|-----------------------|--------------------------------------------------------------------|
| Adı Soyadı            | <u>n de manuel o parte a</u>                                       |
| Unvani                | Serbest Muhaseci Mali Müşavir                                      |
| Odası/ Büro No        | ANKARA SMMMO / 5675                                                |
| Telefon               |                                                                    |
| Adres                 | a Gençlik Cad. No : 107 Anttepea/a Çankaya/Ankara Çankaya / Ankara |
| İŞ SAHİBİNİN          |                                                                    |
| Adı Soyadı / Unvanı   | Hisar Market                                                       |
| Vergi Dairesi ve Nosu | Kara Elmas Vergi Dairesi Müdürlüğü / 77755555555                   |
| Telefon               | (322)5148511                                                       |
| Adres                 | Zonguldak Devrek / Zonguldak                                       |

#### MÜŞTERİYE TESLİM EDİLEN DEFTER VE BELGELER

#### 2014 Yıllarına Ait Defterler

| 1. Yevmiye Deten               | 4<br>4 |
|--------------------------------|--------|
| 2. Kebir Defteri               | ¥.     |
| 3. Isletme Defter              | ф.     |
| 4. Karar Defteri               | \$     |
| 5. Envanter ve Bilanço Defteri | 25     |
| 6                              | 2 ·    |

#### 2014 Yıllarına Ait Fatura ve Belgeler

| 1. Yevmiye Deteri              | 2  |  |  |  |  |  |  |  |
|--------------------------------|----|--|--|--|--|--|--|--|
| 2. Kebir Defteri               | 2  |  |  |  |  |  |  |  |
| 3. Isletme Detterl             | ±) |  |  |  |  |  |  |  |
| 4. Karar Defter                | *  |  |  |  |  |  |  |  |
| 5. Envanter ve Bilanço Defteri | 4  |  |  |  |  |  |  |  |
| 6. Perakende Sats Fisi         |    |  |  |  |  |  |  |  |
| 7                              | 1  |  |  |  |  |  |  |  |

2014 Yili Alış ve Satış faturalarının tamamı, KDV, Muhtasar, Geçici Vergi, Gelir Vergisi, Kurumlar Vergisi ve diğer yazışmalarla ve muhasebe ile alakalı olan tüm evraklar.

Yukarıda dökümü yazılı defler ve bul deflerlerdeki kayıtların karşığını teşkil eden evrak ve belgelerimi eksiksiz ve tam olarak aldım. Muhafaza ve loraz mükelleflyeti tamamen bana alttir. Mükelleflyet tesisiminden bu tarihe kadar ki vergi ve diğer ödemelerimle ilgili herhangi bir eksiklik olmadığı ve çalışmalarından dolayı ilgili meslek mensubu SÜLEYMAN ÖZ ŞEKER 'i kendi rızam ile ilora ederim.

İş bü tutanak 2(iki) suret olarak tanzim edilmiş olup karşılıklı olarak okunarak imzalanmıştır.

Meslek Mensubu

Iş Sahibi

## Evrak ve Belge Teslim Tutanağı

Meslek Mensubu tutanağın gerekli alanlarını istediği gibi doldurup çıktısını alabilir.

| Damga Vergisi(Tüm Liste) |              |                               |                  |            |                            |                    |               |                  |                 |                                         |  |  |  |  |
|--------------------------|--------------|-------------------------------|------------------|------------|----------------------------|--------------------|---------------|------------------|-----------------|-----------------------------------------|--|--|--|--|
| õnemi ×                  |              |                               |                  |            |                            |                    |               |                  |                 |                                         |  |  |  |  |
|                          | Sözleşme Nov | Unvan 🗸                       | Durumu 🗸         | İmzalandı∕ | Sözleşme Süresi 🛛 🗸        | İptal/Fesih Tarihi | Ücret (₺) 🛛 ∨ | Ödenen Ücret (B) | Kalan Ücret (も) |                                         |  |  |  |  |
| Dönemi: 2014             |              |                               |                  |            |                            |                    |               |                  |                 |                                         |  |  |  |  |
| Þ                        | 2014/5675/34 | Koç LTD ŞTİ.                  | Devam<br>Ediyor  | Evet       | 31/08/2014 -<br>31/12/2014 |                    | 3200          | 1250             | 1950            | <b>\$</b>                               |  |  |  |  |
| Þ                        | 2014/5675/33 | Hisar Market                  | Devam<br>Ediyor  | Evet       | 29/08/2014 -<br>31/12/2014 |                    | 700           | 0                | 700             | Sözleme Detayı<br>Ödeme İslemleri       |  |  |  |  |
| Þ                        | 2014/5675/32 | Ankara Market                 | Devam<br>Ediyor  |            | 29/08/2014 -<br>31/12/2014 |                    | 900           | 0                | 900             | İmzayı Kaldır                           |  |  |  |  |
| Þ                        | 2014/5675/31 | Yarğıçlar Otomotiv<br>LTD ŞTİ | Devam<br>Ediyor  |            | 31/08/2014 -<br>31/12/2014 |                    | 1872          | 50               | 1822            | Evrak ve Belge Teslim Tutar             |  |  |  |  |
| Þ                        | 2014/5675/30 | AMASRA Ticaret<br>A.Ş.        | Devam<br>Ediyor  |            | 30/08/2014 -<br>31/12/2014 |                    | 22480         | 11800            | 19680           | Damga Vergisi<br>Damga Vergisi Mükellef |  |  |  |  |
| Þ                        | 2014/5675/26 | Ankara Market                 | Fesih<br>Edilmiş | Hayır      | 14/08/2014 -<br>31/12/2014 | 13/08/2014         | 700           | 500              | 200             | 🗙 İptal                                 |  |  |  |  |
| Þ                        | 2014/5675/25 | Alkan Hava                    | Devir<br>Edilmiş | Hayır      | 05/08/2014 -<br>31/12/2014 | 13/08/2014         | 3000          | 50               | 2950            | •                                       |  |  |  |  |

## SÖZLEŞME LİSTESİ 3 – Damga Vergisi

Haksız Rekabet modülü, sözleşmenin damga vergisini otomatik olarak hesaplar ve ekrana getirir.

![](_page_26_Picture_3.jpeg)

![](_page_27_Picture_0.jpeg)

#### DAMGA VERGİSİ BEYANNAMESİ (DAMGA VERGİSİ KANUNU GEREĞİNCE MAKBUZ KARŞILIĞI ÖDENECEK DAMGA VERGİSİNE İLİŞKİN)

| Pozantı Malmüdürlüğü      | VERG | ILE | NDIRN | IE DÔNE | MÌ  | 20  | 14  | V.D. KODU                                                                                                    |
|---------------------------|------|-----|-------|---------|-----|-----|-----|----------------------------------------------------------------------------------------------------|
| Vergi Dairesi Müdürlüğüne | OCA  |     | ŞUB   | MAR     | NIS | MAY | HAZ | (Vergi Dairesince<br>Doldurulacaktır)                                                                                                    |
| Seyhan / Adana            | TEM  | >   | AĞU   | EYL     | EKİ | KAS | ARA | Contraction of the local sectors of the local sectors of the local secto |

li - liçe

| MÜ | 1- Vergi Kimlik No(*)                                                       | 11223344550 Alan Telefon No<br>Kodu                         |
|----|-----------------------------------------------------------------------------|-------------------------------------------------------------|
| K  | 2- E-Posta Adresi                                                           | Telefon                                                     |
| L  | 3- Soyadı (UNVANI)                                                          | AYYILDIZ                                                    |
| E  | 4- Adı                                                                      | RASIM                                                       |
| F  | 5- İş ya da Mesleği                                                         | Serbest Muhaseci Mali Müşavir                               |
| N  | 6- Adres                                                                    | Ziya Paşa Mah. Atatürk Cad. Park İş Hanı 58/25 Seyhan/Adana |
|    | 7- Gelir veya Kurumlar<br>Vergisi Yönünden Bağlı<br>Bulunduğu Vergi Dairesi | Pozantı Malmüdürlüğü                                        |

| Sıra      | Düzenleme  | No.       | Türü (2)      | İçerdiği Belli   | Para | Damga Verg    | gisi |
|-----------|------------|-----------|---------------|------------------|------|---------------|------|
| No<br>(1) | Tarihi     |           |               | (Türk<br>Lirası) | (Kr) | (Türk Lirası) | (Kr) |
| 1         | 08.07.2014 | 2014/2/14 | meteksan ltd. | 600              | 00   | 5             | 68   |
|           |            |           |               |                  |      |               |      |
|           |            |           |               |                  |      |               |      |
|           |            |           |               |                  |      |               |      |
|           |            |           |               |                  |      |               |      |
|           |            |           |               |                  |      |               |      |
|           |            |           |               |                  |      |               |      |
| Ômek      | No: 1926-d |           | TOPLAM        | 600              | 00   | 5             | 68   |

# Damga Vergisi Beyannamesi

#### 5675 - GÜNGÖRLER SMMM A.Ş Sözleşmeler $\sim$ Damga Vergisi(Tüm Liste) Dönemi × Ödenen Ücret (も) Kalan Ücret (も) Sözleşme Nov Unvan Durumu 🗸 İmzalandı∕ Sözleşme Süresi İptal/Fesih Tarihi Ücret (も) Dönemi: 2014 Devam 31/08/2014 -2014/5675/34 Koç LTD ŞTİ. 3200 1250 1950 ь Evet 31/12/2014 Ediyor Devam 29/08/2014 -Sözleme Detayı 0 700 > 2014/5675/33 Hisar Market 700 Evet Ediyor 31/12/2014 Ödeme İşlemleri Devam 29/08/2014 -İmzayı Kaldır 2014/5675/32 Ankara Market 900 0 900 Þ Ediyor 31/12/2014 Fesih Yarğıçlar Otomotiv 31/08/2014 -Devam 50 Evrak ve Belge Teslim Tutanağı 2014/5675/31 1872 1822 Þ LTD STİ Ediyor 31/12/2014 Damga Vergisi AMASRA Ticaret Devam 30/08/2014 -2014/5675/30 22480 11800 10680 Þ Damga Vergisi Mükellef A.Ş. 31/12/2014 Ediyor 14/08/2014 -Fesih 🗙 İptal 2014/5675/26 Ankara Market Hayır 13/08/2014 700 500 200 Edilmiş 31/12/2014 Devir 05/08/2014 æ 13/08/2014 3000 50 2950 Þ 2014/5675/25 Alkan Hava Hayır Edilmiş 31/12/2014

SÖZLEŞME LİSTESİ 3 – Damga Vergisi Mükellef

Sözleşmenin mükellefe ait damga vergisinin de çıktısını hesaplar ve ekrana getirir.

![](_page_28_Picture_3.jpeg)

| 6                                    | GELİR İDARESİ<br>BAŞKANLIĞI                                                 | DAMGA VERGİSİ BEYANNAMESİ<br>(DAMGA VERGİSİ KANUNU GEREĞİNCE MAKBUZ<br>KARŞILIĞI ÖDENECEK DAMGA VERGİSİNE İLİŞKİN) |
|--------------------------------------|-----------------------------------------------------------------------------|----------------------------------------------------------------------------------------------------|
| Yıldırı<br>Daire<br>Vergi D<br>Çanka | ım Beyazıt Vergi<br>si Müdürlüğü<br>Dairesi Müdürlüğüne<br>aya / Ankara     | OCA     ŞUB     MAR     NIS     MAY     HAZ     V.D. KODU       TEM     )     AGU     EYL     EKI     KAS     ARA  |
| li - liçe                            | э                                                                           |                                                                                                    |
| M<br>Ü                               | 1- Vergi Kimlik No(*)                                                       | Alan Telefon No<br>Kodu                                                                                            |
| F                                    | 2- E-Posta Adresi                                                           | info@meteksan.com.tr Telefon 654 9897977                                                                           |
| Ē                                    | 3- Soyadı (UNVANI)                                                          | meteksan Itd.                                                                                                    |
| E                                    | 4- Adı                                                                      |                                                                                                    |
| F                                    | 5- İş ya da Mesleği                                                         |                                                                                                    |
| Ň                                    | 6- Adres                                                                    | Yıldız Mahallesi 100.Yıl karşısı Çankaya/Ankara                                                                    |
|                                      | 7- Gelir veya Kurumlar<br>Vergisi Yönünden Bağlı<br>Bulunduğu Vergi Dairesi | Yıldırım Beyazıt Vergi Dairesi Müdürlüğü                                                                           |

|           |            | BİR AY İÇİ | NDE DÜZENLENEN KAĞITL | ARIN             |      |               |          |
|-----------|------------|------------|-----------------------|------------------|------|---------------|----------|
| Sira      | Düzenleme  | No.        | Türü (2)              | İçerdiği Belli   | Para | Damga Ver     | gisi     |
| No<br>(1) | Tarihi     |            |                       | (Türk<br>Lirası) | (Kr) | (Türk Lirası) | (Kr)     |
| 1         | 08.07.2014 | 2014/2/14  | RASİM AYYILDIZ        | 600              | 00   | 5             | 68       |
|           |            |            |                       |                  |      |               | -        |
|           |            |            |                       |                  |      |               | $\vdash$ |
|           |            |            |                       |                  |      |               |          |
|           |            |            |                       |                  |      |               |          |
|           |            |            |                       | _                |      |               |          |
|           |            |            |                       |                  |      |               | -        |
|           |            |            |                       | -                |      |               | $\vdash$ |
|           |            |            |                       |                  |      |               |          |
|           |            |            |                       |                  |      |               |          |
| Ōmek      | No: 1926-d |            | TOPLA                 | M 600            | 00   | 5             | 68       |

# Mükellefe Ait

# Damga Vergisi Beyannamesi

(\*) T.C. vatandaşı olan gerçek kişilerde T.C. kimlik numarası, yabancı kimlik numarası bulunan yabancı gerçek kişilerde yabancı kimlik numarası yazılacaktır. www.gib.gov.tr

| 675  | - GÜNGÖ      | RLER SMMM                     | 1 A.Ş Söz        | leşmeler   |                            |                    |               |                  |                 | ~                                       |
|------|--------------|-------------------------------|------------------|------------|----------------------------|--------------------|---------------|------------------|-----------------|-----------------------------------------|
|      |              |                               |                  |            |                            |                    |               |                  | Damga Vergisi(T | üm Liste)                               |
| Döne | mi ×         |                               |                  |            |                            |                    |               |                  |                 |                                         |
|      | Sözleşme Nov | Unvan 🗸                       | Durumu 🗸         | İmzalandı/ | Sözleşme Süresi 🛛 🗸        | İptal/Fesih Tarihi | Ücret (ð) 🛛 🗸 | Ödenen Ücret (も) | Kalan Ücret (も) |                                         |
| Dön  | emi: 2014    |                               |                  |            |                            |                    |               |                  |                 |                                         |
| Þ    | 2014/5675/34 | Koç LTD ŞTİ.                  | Devam<br>Ediyor  | Evet       | 31/08/2014 -<br>31/12/2014 |                    | 3200          | 1250             | 1950            | •                                       |
| Þ    | 2014/5675/33 | Hisar Market                  | Devam<br>Ediyor  | Evet       | 29/08/2014 -<br>31/12/2014 |                    | 700           | 0                | 700             | Sözleme Detayı<br>Ödeme İşlemleri       |
| Þ    | 2014/5675/32 | Ankara Market                 | Devam<br>Ediyor  |            | 29/08/2014 -<br>31/12/2014 |                    | 900           | 0                | 900             | İmzayı Kaldır<br>Fesih                  |
| Þ    | 2014/5675/31 | Yarğıçlar Otomotiv<br>LTD ŞTİ | Devam<br>Ediyor  |            | 31/08/2014 -<br>31/12/2014 |                    | 1872          | 50               | 1822            | Evrak ve Belge Teslim Tut               |
| Þ    | 2014/5675/30 | AMASRA Ticaret<br>A.Ş.        | Devam<br>Ediyor  |            | 30/08/2014 -<br>31/12/2014 |                    | 22480         | 11800            | 10680           | Damga Vergisi<br>Damga Vergisi Mükellef |
| Þ    | 2014/5675/26 | Ankara Market                 | Fesih<br>Edilmiş | Hayır      | 14/08/2014 -<br>31/12/2014 | 13/08/2014         | 700           | 500              | 200             | 🗙 İptal                                 |
| Þ    | 2014/5675/25 | Alkan Hava                    | Devir<br>Edilmiş | Hayır      | 05/08/2014 -<br>31/12/2014 | 13/08/2014         | 3000          | 50               | 2950            | •                                       |

# SÖZLEŞME LİSTESİ 3 – İptal

Sözleşmeyi iptal etmek için kullanılan buton.

![](_page_30_Picture_3.jpeg)

|    |                          | İptal İşle        | emi    |            |      |     | ×     | ~          |
|----|--------------------------|-------------------|--------|------------|------|-----|-------|------------|
|    |                          | Mükelle           | f      | Hisar Mark | æt   |     |       | Tüm Liste) |
|    | Cēdaama                  | Başlang<br>Tarihi | ıç     | 29/08/201  | 4    |     |       |            |
| 3V | Sozieşme                 | Sözleşm<br>Tarihi | ie     | 29/08/201  | 4    |     |       |            |
|    | 31/08/20<br>31/12/20     | İptal Ta          | rihi   | <b>#</b>   |      |     |       | •          |
|    | 29/08/20<br>31/12/20     | Nedeni            |        |            |      |     |       | •          |
|    | 29/08/20<br>31/12/20     |                   |        |            |      |     |       | •          |
|    | 31/08/20<br>31/12/20     |                   |        |            |      |     |       | •          |
|    | 30/08/20<br>31/12/20     |                   |        |            |      | к   | aydet | ۰.         |
|    | 14/08/2014<br>31/12/2014 | -                 | 13/08/ | 2014       | 700  | 500 | 200   | \$         |
|    | 05/08/2014<br>31/12/2014 | -                 | 13/08/ | 2014       | 3000 | 50  | 2950  | \$         |
|    | 11/07/2014<br>31/12/2014 | -                 | 05/08/ | 2014       | 6500 | 799 | 5701  | •          |

# İptal İşlemi

Sözleşmenin iptal edilebilmesi için "**İptal Tarihi**" ve "**Nedeni**" girilip "**Kaydet**" butonuna basıldığı anda sözleşme iptal edilir.

| 56 | 75    | - GÜNGÖ      | RLER SMMM                     | A.Ş Sözl         | eşmeler    |                            |                    |               |                   |                  | ~         |
|----|-------|--------------|-------------------------------|------------------|------------|----------------------------|--------------------|---------------|-------------------|------------------|-----------|
|    |       |              |                               |                  |            |                            |                    |               |                   | Damga Vergisi(Ti | üm Liste) |
|    | Döner | ni ×         |                               |                  |            |                            |                    |               | /                 |                  |           |
|    |       | Sözleşme Nov | Unvan v                       | Durumu 🗸         | İmzalandı∕ | Sözleşme Süresi 🛛 🗸        | İptal/Fesih Tarihi | Ücret (₺) 🛛 ∨ | Ödenen Ücrzt (16) | Kalan Ücret (も)  |           |
| 4  | Döne  | emi: 2014    |                               |                  |            |                            |                    |               |                   |                  |           |
|    | Þ     | 2014/5675/34 | Koç LTD ŞTİ.                  | Fesih<br>Edilmiş | Hayır      | 31/08/2014 -<br>31/12/2014 | 02/09/2014         | 3200          | 1250              | 1950             | ۰.        |
|    | Þ     | 2014/5675/33 | Hisar Market                  | İptal<br>Edilmiş | Evet       | 29/08/2014 -<br>31/12/2014 | 02/09/2014         | 700           | 0                 | 700              | ۰.        |
|    | Þ     | 2014/5675/32 | Ankara Market                 | Devam<br>Ediyor  |            | 29/08/2014 -<br>31/12/2014 | /                  | 900           | 0                 | 900              | ۰.        |
|    | Þ     | 2014/5675/31 | Yarğıçlar Otomotiv<br>LTD ŞTİ | Devam<br>Ediyor  |            | 31/08/2014 -<br>31/12/2014 |                    | 1872          | 50                | 1822             | ۰.        |
| _  | Þ     | 2014/5675/30 | AMASRA Ticaret<br>A.Ş.        | Devam<br>Ediyor  |            | 30/08/2014 -<br>31/12/2014 |                    | 22480         | 11800             | 10580            | ۰.        |

SÖZLEŞME LİSTESİ 3 – Damga Vergisi (Tüm Liste)

Bu butona tıklandığında istenilen aya ait imzalanmış olan tüm sözleşmelerin damga vergisi beyannamesi alınabilir.

![](_page_33_Picture_0.jpeg)

## Damga Vergisi (Tüm Liste)

Damga vergisinin alınmak istenen ayı seçilir ve görüntüle butonuna basılır.

![](_page_33_Picture_3.jpeg)

| 6         | GELİR İDARESİ<br>BAŞKANLIĞI                                                 |        | DAM<br>(DAMO<br>KARŞII | IG<br>GA | VERG   | E<br>Isi<br>NE | RGI<br>KANU<br>CEK D |    | BE<br>J GEF<br>MGA \ | Y/<br>REĞ<br>/ER | ANN<br>BINCE<br>RGISIN | A<br>M/<br>E | MES<br>AKBUZ<br>LİŞKİN | si<br>) |                   |
|-----------|-----------------------------------------------------------------------------|--------|------------------------|----------|--------|----------------|----------------------|----|----------------------|------------------|------------------------|--------------|------------------------|---------|-------------------|
| Poza      | ntı Malmüdürlüğü                                                            |        | VERG                   | İLE      | NDIRN  | ٨E             | DÖNE                 | м  |                      |                  | Y                      | LG           | BELEC                  | EK      | V.D. KODU         |
| Vergi [   | Dairesi Müdürlüğüne                                                         |        | OCA                    | Γ        | ŞUB    |                | MAR                  | Γ  | NİS                  |                  | MAY                    |              | HAZ                    |         | (Vergi Dairesince |
| Seyh      | an / Adana                                                                  |        | TEM                    | >        | AĞU    |                | EYL                  |    | ЕКІ                  |                  | KAS                    |              | ARA                    |         | Doldardiadaktir)  |
| li - liçe | 9                                                                           |        |                        | _        |        |                |                      |    |                      |                  | · · ·                  |              |                        |         | 1                 |
| MÜ        | 1- Vergi Kimlik No(*)                                                       | 11223  | 34455                  | 50       |        |                |                      |    |                      |                  |                        |              | Alan<br>Kodu           |         | Telefon No        |
| K         | 2- E-Posta Adresi                                                           |        |                        |          |        |                |                      |    |                      |                  | Telefo                 | n            |                        |         |                   |
| L         | 3- Soyadı (UNVANI)                                                          | AYYI   | DIZ                    |          |        |                |                      |    |                      |                  |                        |              |                        |         |                   |
| LE        | 4- Adı                                                                      | RASI   | М                      |          |        |                |                      |    |                      |                  |                        |              |                        |         |                   |
| F         | 5- İş ya da Mesleği                                                         | Serbe  | st Mul                 | ha       | seci N | Лa             | li Mü                | şa | vir                  |                  |                        |              |                        |         |                   |
| Ň         | 6- Adres                                                                    | Ziya F | Paşa N                 | la       | h. Ata | tü             | rk Ca                | d. | Park                 | İş               | Hanı                   | 5            | 8/25 \$                | Sey     | han/Adana         |
|           | 7- Gelir veya Kurumlar<br>Vergisi Yönünden Bağlı<br>Bulunduğu Vergi Dairesi | Pozar  | ntı Mal                | m        | üdürlü | iği            | ü                    |    |                      |                  |                        |              |                        |         |                   |

|           |            | BİR AY İÇİND | E DÜZENLENEN KAĞITLAR                 | IN             |      |               |           |
|-----------|------------|--------------|---------------------------------------|----------------|------|---------------|-----------|
| Sira      | Düzenleme  | No.          | Türü (2)                              | İçerdiği Belli | Para | Damga Verg    | gisi      |
| NO<br>(1) | Tarihi     |              |                                       | (Türk Lirası)  | (Kr) | (Türk Lirası) | (Kr)      |
| 1         | 01.07.2014 | 2014/2/19    | Koç LTD ŞTİ.                          | 4613           | 00   | 43            | 73        |
| 2         | 07.07.2014 | 2014/2/16    | anka Itd                              | 710            | 00   | 6             | 73        |
| 3         | 08.07.2014 | 2014/2/14    | meteksan Itd.                         | 600            | 00   | 5             | 68        |
| 4         | 08.07.2014 | 2014/2/13    | Yarğıçlar Otomotiv LTD ŞTİ            | 3000           | 00   | 28            | 44        |
| 5         | 09.07.2014 | 2014/2/9     | Melsoft yazılım a.ş                   | 1850           | 00   | 17            | 53        |
| 6         | 11.07.2014 | 2014/2/20    | Hisar Market                          | 700            | 00   | 6             | 63        |
| 7         | 16.07.2014 | 2014/2/7     | Alkoçlar İnş. İth. İhr. L.T.D.<br>ŞTİ | 764            | 00   | 7             | 24        |
| 8         | 16.07.2014 | 2014/2/5     | Alkoçlar İnş. İth. İhr. L.T.D.<br>ŞTİ | 200            | 00   | 1             | 89        |
|           |            |              |                                       |                |      |               | $\square$ |
|           |            |              |                                       |                |      |               |           |
|           |            |              |                                       |                |      |               |           |
|           |            |              |                                       | 10.107         |      |               |           |
|           |            | TOPLAM       |                                       | 12437          | 0    | 113           | 487       |

## Damga Vergisi (Tüm Liste)

Seçilen ay için toplam damga vergisi ekrana getirilir

![](_page_35_Figure_0.jpeg)

## SÖZLEŞME LİSTESİ 3 – Gizli Arama / Listeleme

Sözleşmeler bölümünde kolayca arama - listeleme yapmak için küçük "ok" işaretine tıklanır ve sözleşmelerin Dönem ve Durumları (Devam eden, İptal olmuş, Fesih edilmiş, Devir Edilmiş) seçilerek istenilen kritere göre listeleme yapılmış olur.

![](_page_36_Picture_0.jpeg)

# **D- Devir Teslim Başvuruları**

Daha önceden başka bir meslek mensubunun baktığı fakat mükellefin sözleşmesinin Fesih Edilerek bitirilip, aynı mükellefin başka bir meslek mensubu ile sözleşme imzalamak için anlaştığında Yeni meslek mensubunun, Eski meslek mensubuna Evrak ve Belgeleri için Devir Teslim Başvurusunu yaptığı bölümdür.

![](_page_36_Picture_3.jpeg)

### Devir Teslim

| Vergi Kimlik Numarası | 54545454545                                       |
|-----------------------|---------------------------------------------------|
| Mükellef              | Melsoft yazılım a.ş                               |
| Adres                 | abidei hürriyet cad Beşiktaş batman Beşiri/Batman |

### Bilgi

Unvan ve iletişim bilgileri yukarıda belirtilen mükellefin sözleşmesi 31/07/2014 tarihide **GÜNGÖRLER SMMM A.Ş** tarfından, **Borç Nedeniyle** gerekçe/gerekçeleri nedeniyle fesih edilmistir.

Ayrıca mükellefin, fesih edilen sözleşmeden 🕏 14 borcu bulunmaktadır.

### Meslek Mensubu İletişim Bilgileri

| Telefon      | Türü      | Varsayılan |
|--------------|-----------|------------|
| (234)2342342 | Sabit Hat |            |
| (235)4345345 | Faks      |            |
| (234)2343453 | Sabit Hat |            |

Gençlik Cad. No : 107 Anıttepe Çankaya/Ankara

\*Mükellef ile yeni sözleşme yapılmadan önce fesih edilen sözleşme taraflarıyla devir teslim tutanağı imzalanmalıdır.

Devir teslim başvurusu yap

Devir Teslim Başvurusu Fesih Edilmiş bir sözleşmenin üzerine yeni bir sözleşme yapılacağı zaman; hangi nedenle sözleşmenin fesih edildiği, varsa eski meslek mensubuna borcu gösterilir, ayrıca eski meslek mensubunun iletişim bilgileri de görünmektedir. Yeni meslek mensubu sözleşme imzalamak için "Devir teslim başvurusu yap" butonuna tıklarsa başvuru yapılır.

Not: Yeni bir sözleşme girişi yapılırken mükellefin V.No veya T.C. Kimlik numarası girildiğinde otomatik olarak başvuru ekranı gelir.

### DEVİR TESLİM BAŞVURULARI

Bana Gelenler Cevap Beklediklerim

| p                                             | lamak istediğiniz alanın başlığını buraya s | ürükleyip bırakınız      |                                 |                  |              |                  |           |  |  |  |
|-----------------------------------------------|---------------------------------------------|--------------------------|---------------------------------|------------------|--------------|------------------|-----------|--|--|--|
|                                               | Mükellef Unvan 🗸 🗸 🗸                        | Mükellef Vergi No $\sim$ | Devir Edecek Büro/Şirket $\sim$ | Durumu ~         | Açıklama 🗸 🗸 | İşlem Tarihi 🛛 🗸 |           |  |  |  |
| ⊳                                             | Sağlam Ticaret                              | 88855555555              | GÜNGÖRLER SMMM A.Ş              | Onaylandı        |              | 22/07/2014       | <b>\$</b> |  |  |  |
| ⊳                                             | Alkoçlar İnş. İth. İhr. L.T.D. ŞTİ          | 1234567890               | GÜNGÖRLER SMMM A.Ş              | Onaylandı        |              | 14/07/2014       | ۰.        |  |  |  |
| ⊳                                             | Koç LTD ŞTİ.                                | 9995555555               | GÜNGÖRLER SMMM A.Ş              | Onaylandı        |              | 05/08/2014       | \$        |  |  |  |
| Þ                                             | meteksan Itd.                               | 64564654646              | GÜNGÖRLER SMMM A.Ş              | Onaylandı        |              | 15/07/2014       | ۰.        |  |  |  |
| Þ                                             | Melsoft yazılım a.ş                         | 545454545                | GÜNGÖRLER SMMM A.Ş              | Cevap Bekleniyor |              | 03/09/2014       | \$        |  |  |  |
| ⊳                                             | Beyazıt Sitesi                              | 1234567899               | GÜNGÖRLER SMMM A.Ş              | Onaylandı        |              | 14/07/2014       | Conayla   |  |  |  |
| Þ                                             | Alkan Hava                                  | 80026594412              | GÜNGÖRLER SMMM A.Ş              | Onaylandı        |              | 13/08/2014       |           |  |  |  |
| К < 1 > Э Торпат 7 kayıt, 1 - 7 arasındakiler |                                             |                          |                                 |                  |              |                  |           |  |  |  |

## DEVIR TESLİM BAŞVURULARI - Bana Gelenler

Diğer meslek mensuplarından ilgili meslek mensubuna gelen devir başvurularının gösterildiği bölümdür. Burada yapılacak işlem "Onayla" veya "Reddet" tir. Onaylanması durumunda diğer meslek mensubu yeni sözleşme yapabilir. Reddedilmesi durumunda ise yeni sözleşme yapılamaz.

![](_page_38_Picture_6.jpeg)

### DEVİR TESLİM BAŞVURULARI

Bana Gelenler Cevap Beklediklerim

ruplamak istediğiniz alanın başlığını burava sürüklevip bırakını

| Mükellef Unvan                          | <ul> <li>Mükellef Vergi No</li> </ul> | <ul> <li>Devi</li> </ul> | Edecek Büro/Şirket      | ~ | Durumu    | ~ Açı | klama | ∼ İşler | n Tarihi   | ~       |              |
|-----------------------------------------|---------------------------------------|--------------------------|-------------------------|---|-----------|-------|-------|---------|------------|---------|--------------|
| ⊳ anka ltd                              | 54545454232                           | Katır                    | u Bedri Mali Müşavirlik |   | Onaylandı |       |       | 22/0    | 07/2014    |         | +<br>Yeni sõ |
| ▶ Yarğıçlar Otomotiv LTD ŞTİ            | 65894758545                           | Katır                    | u Bedri Mali Müşavirlik |   | Onaylandı |       |       | 30/0    | 08/2014    |         | +            |
| <ul> <li>Hisar Market</li> </ul>        | 77755555555                           | Katır                    | u Bedri Mali Müşavirlik |   | Onaylandı |       |       | 30/0    | 08/2014    |         | +            |
| Hasan Bakkaliyesi                       | 44445555555                           | Katır                    | u Bedri Mali Müşavirlik |   | Onaylandı |       |       | 11/0    | )8/2014    |         | +            |
| ▶ Koç LTD ŞTİ.                          | 99955555555                           | Katır                    | ı Bedri Mali Müşavirlik |   | Onaylandı |       |       | 30/0    | 08/2014    |         | +            |
| <ul> <li>Melsoft yazılım a.ş</li> </ul> | 545454545                             | Katır                    | ı Bedri Mali Müşavirlik |   | Onaylandı |       |       | 14/0    | 07/2014    |         | +            |
| К < 1 > >                               |                                       |                          |                         |   |           |       |       | Toplam  | 6 kayıt, 1 | - 6 ara | sındakiler   |

## DEVİR TESLİM BAŞVURULARI – Cevap Beklediklerim

Devir Teslim başvurusu yapılan kayıtların gösterildiği bölümdür "**Durumu**" "**Onaylandı**" olan başvurular için sağ taraftaki yeşil (+) ikonuna tıklandığı zaman otomatik olarak yeni sözleşme işlemine başlanabilir.

![](_page_39_Picture_6.jpeg)

## 5675 - GÜNGÖRLER SMMM A.Ş Sözleşmeler

| Dönemi × |                |               |                               |                   |                  |           |                                                |  |  |  |
|----------|----------------|---------------|-------------------------------|-------------------|------------------|-----------|------------------------------------------------|--|--|--|
|          |                | Sözleşme No-⁄ | Unvan                         | ~                 | Durumu 🗸         | İmzalandı | 🗸 Sözleşme Süresi 🗸 🗸                          |  |  |  |
|          | ⊿ Dönemi: 2014 |               |                               |                   | Artan            |           |                                                |  |  |  |
|          | Þ              | 2014/5675/34  | Koc LTD STİ.                  | ↓ <b>F</b> Azalan |                  |           | 31/08/2014 -                                   |  |  |  |
|          | r              | 2021/00/0/01  |                               | "                 | Alanlar          | >         | ✓Sözleşme No                                   |  |  |  |
|          | ⊳              | 2014/5675/33  | Hisar Market                  |                   | Filitre          | >         | ✓Unvan                                         |  |  |  |
|          | Þ              | 2014/5675/32  | Ankara Market                 |                   | Devam<br>Ediyor  |           | □Vergi Dairesi<br>□Vergi Numarası              |  |  |  |
|          | ⊳              | 2014/5675/31  | Yarğıçlar Otomotiv<br>LTD ŞTİ | V                 | Devam<br>Ediyor  |           | ⊡Dönemi<br>☑Durumu                             |  |  |  |
|          | ⊳              | 2014/5675/30  | AMASRA Ticaret<br>A.Ş.        |                   | Devam<br>Ediyor  |           | <b>⊻</b> İmzalandı<br><b>⊠</b> Sözleşme Süresi |  |  |  |
|          | ⊳              | 2014/5675/26  | Ankara Market                 |                   | Fesih<br>Edilmiş | Hayır     | ☑İptal/Fesih Tarihi<br>□İptal/Fesih Nedeni     |  |  |  |
|          | ⊳              | 2014/5675/25  | Alkan Hava                    |                   | Devir<br>Edilmiş | Hayır     | <b>⊻</b> Ücret<br><b>∑</b> Ödenen Ücret        |  |  |  |
|          | Þ              | 2014/5675/18  | Koç LTD ŞTİ.                  |                   | Devir<br>Edilmiş | Hayır     | ✓Kalan Ücret                                   |  |  |  |
|          | ⊳              | 2014/5675/17  | Sağlam Ticaret                |                   | Devir<br>Edilmiş | Hayır     | 02/07/2014 -<br>31/12/2014                     |  |  |  |

### Filtreleme

Herhangi bir listeleme ekranında "Ok" butonuna tıklanırsa o listede; Artan, Azalan listeleme, Alanların eklenip çıkarılması ve Filtreleme (Anahtar kelimeye göre arama) gibi kolaylıklar sağlanmaktadır.